# ιζςιχ

### Urban 4 mini

BXSW19A, BXSW19B, BXSW19R, BXSW19N Smartwatch – User manual

# 1. Characteristics

1.1 Technical specifications Display: 1.74" TFT multi-touch 320 x 390 Battery: Li-ion 200 mAh Voltage frequency: 100-120V / 50-60 Hz Connectivity: Bluetooth 5.0 + BLE 3.0 Compatibility: Android 4.4 / iOS 8.0 and later versions App: MActivePro Housing material: Zinc alloy Display material: BOE Glass Strap material: Silicone, stainless steel and copper buckle Protection rating: IP68 (submersible 1.5 meters for 30 minutes) Watch dimensions: 41.4 x 34.7 x 10.8 mm Strap width: 22 mm Wrist closure diameter: 12.5 to 17.5 cm Weight: 35.7 g Autonomy: Up to 3 days in normal use, Up to 2 days in intensive use Charging time: 4 hours Built-in microphone and speaker Health functions: Sport monitor, activity tracker, heart rate meter, blood pressure meter, blood oxygen saturation meter, electrocardiogram, sleep monitor, menstrual cycle, thermometer, health reminders Functions: Make and receive calls, notifications, voice assistants, music control, games, remote camera control, anti-lost function, auto-drain, flashlight, recorder, etc. Other functions: Alarm, calculator, stopwatch, timer, weather, breathing exercises, etc.

Languages: English, Spanish, French, German, Italian, Portuguese, Russian, Japanese, Korean, Ukrainian, Dutch, Arabic, Czech, Greek, Thai, Polish, Indonesian, Turkish, Hebrew, Vietnamese, etc.

#### 1.2 In the box

1 x Smartwatch

1 x USB-A cable with wireless charging base (60 cm) 1 x Manual

# 1.3 Diagram

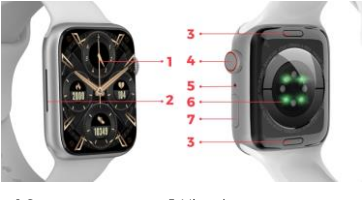

1. Screen

2. Speaker

3. Strap button

4. Dial button

5. Microphone

6. Magnetic charging port

7. Inferior button

# 1.4 How to attach and remove the straps

Although only one strap is included in the box, the straps of the Urban 4 mini are interchangeable. The shorter strap must be placed in the display's top slot, while the longer strap must be placed in the display's bottom slot. Otherwise, the insertion system may be irreparably damaged.

 To remove a strap: Hold the strap, press the button on the back of the watch on the corresponding strap piece and slide it to the left.

- To insert a strap: Hold the strap and then slide it to the right until the strap is fully inserted into the watch body.

The straps have small metal pieces on both ends that must be inserted into the watch body rail.

#### 1.5 Charging

The Urban 4 mini smartwatch's full charge time is approximately 4 hours, and the battery can last up to 3 days depending on the usage.

Use the 60 cm USB-A cable with magnetic charging base that is included in the box to charge the smartwatch. Connect the USB-A connector to a charger, computer output or powerbank and place the magnetic base in a way so that it properly sticks to the back part of the body watch.

## 1.6 Power on/off

To turn on the smartwatch press the dial for 3 seconds.

To turn off the smartwatch, long tap the inferior button. 2 options will appear: "Power Off" and "Reboot". Select the desired option and slide to the right. You can also shut down the watch by accessing the main menu and tapping on the "Power on/off" button.

### 1.7 About IP protection rating

The Urban 4 mini smartwatch has an IP68 protection rating. This means that it can withstand being submersed under water 1,5 meters for up to 30 minutes. Make sure to use the auto-drain function after submerging it; you will find it in the options menu depicted as a water drop icon.

Note: In case of swimming in the sea or in a saltwater pool, it is recommended to rinse the watch with fresh water after immersion due to the corrosive effect of salt water.

# 2. Initial setup 2.1 Download the app

The Urban 4 mini smartwatch compatible app is called MActivePro. There are several ways to download it:

 Tap here to download the MActivePro app from Google Play or App store.

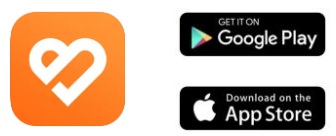

 You can also download the app directly by typing MActivePro" in the Coogle Play or App Store search engine.
 Another way to download the app is from a QR code. To access this QR code swipe the main screen to the right and tap on the QR code icon.

# 2.2 Register in the app

1. When you access the app tap on the sign up now option.

| 12:39 PMG II * Log in | ∜ \$ 2at ⊡                                                                                                    |
|-----------------------|----------------------------------------------------------------------------------------------------|
| Email  Password  Forg | A state of the second state of the second s |
| LOG IN<br>VISITORS LO | GIN                                                                                                    |
| Sign up nor           | n<br>                                                                                                    |
| 1                     |                                                                                                    |

| 11:42 AM 🕹 🗟 🔳 H 🎔 | 4 \$ Set 00 |  |
|--------------------|-------------|--|
| Basic Information  |             |  |
| Set Avatar         |             |  |
| Male               | Female      |  |
| Nickname           | User        |  |
| Height             | 175cm       |  |
| Weight             | 45kg        |  |
| Date of birth      | 1999-01-01  |  |
|                    |             |  |
| SAVE               |             |  |
|                    |             |  |
|                    | 4           |  |

Once inside, type in your email and set the password that you will want to use and tap on submit.

| 11:41 AMG 田田 ♥ |          | 4 Set 000 |
|----------------|----------|-----------|
| < Re           | egister  |           |
|                | <b>%</b> |           |
| 🖾 Email        |          |           |
|                |          |           |
|                | passwo   | rd        |
|                |          |           |
|                |          |           |
| s              | JBMIT    |           |
|                |          |           |
|                |          |           |
|                |          |           |
|                | ۲        |           |
|                |          | ۲.        |

3. When you have done so, set your avatar. Choose your nickname, your height, weight and date of birth to get more specific health and sports data.

Once you follow these steps, you are ready to go. Make sure to accept all the permissions that the app requests to ensure optimal performance and function usage.

# 2.3 Pairing iOS / Android devices

 Enable your smartphone's Bluetooth.
 Log in to the MActivePro app and access the device section (third icon on the bottom of the screen).
 You will see this:

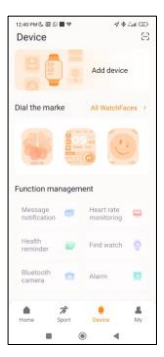

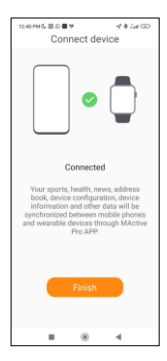

 Tap on add device. A list of available devices will appear. Tap on URBAN 4 MINI.

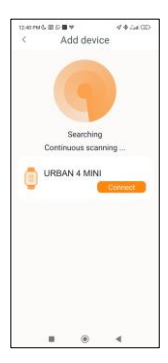

 Once you tap on URBAN 4 MINI the device will be paired.

5. After you have paired it with the app. A smartphone Bluetooth notification should also pop up. Accept the pairing.

6 As previously mentioned, make sure to accept all the permissions that the app requests. Also make sure that it correctly through binds Bluetooth. If it does not, access your Bluetooth pone settings and select URBAN 4 MINI.

# 2.4 Troubleshooting

- If the app cannot find the device power off the smartwatch and then on again.

 If the device connects and disconnects quickly there may be an obstruction between the device and the phone.
 Wearing metal jewelry may interfere with the stability of the connection.

 If some functions, such as call management, do not work properly, make sure to check in your smartphone's Bluetooth settings if the smartwatch is properly paired. If it is not, unpair the smartwatch from inside the MActivePro app and repeat the pairing process.

 If the device does not charge, it may be due to a dirty or rusted charging port.

# 3. Usage and functions

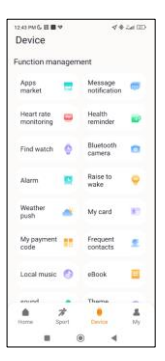

As previously stated, it is important to very always accept all the permissions requested by the app so that the functions smartwatch For optimally. the smartwatch functions to work, make sure that you enable them via app.

To do so, tap on any feature and enable it. Phone requests will pop up, make sure to accept them.

#### 3.1 How to browse through the smartwatch

The usage method of the Urban 4 mini smartwatch is very simple and intuitive:

#### Via screen swipe

 Swipe your finger to the left to enter the quick access menu. In here, some health and sport functions are displayed by default. You can manually add some other functions to the quick access. To do so, just keep swiping right until a "\*" con appears. Tap on it and select the feature that you desire to display in the quick access menu.

Swipe your finger to the right to access the auxiliary menu.
 In here, the weather information and the date will be displayed, as well as the latest smartwatch functions that you have accessed.

 Swipe your finger upwards to access floating functions menu. In here, you will be able to access the main functions of the smartwatch.

 Swipe your finger downwards to view app notifications, missed calls, text messages and other notifications.

#### Via dial

Press the dial to access the main menu. From here, you will be able to access all the smartwatch's features by tapping on the corresponding icon. Also, by spinning it upwards from the main screen, you will access the floating functions menu and will be able to navigate through it.

#### Via inferior button

Press the button that's right below the dial to access the smartwatch's settings menu.

## 3.2 Changing the watch face

There are two ways to change the Urban 4 mini's watch face: - The first option is to long tap the main screen. When you do so, swipe right or left to choose between the options.

 The second option is from within the app. From the app device section tap on dial markers to download the watch faces that you desire. There are hundreds to choose from. When you download one watch face it will be automatically set as the main screen therme of the smartwatch. It will also be added to the list of watch faces stored inside the smartwatch. You will also be able to design your own dials, even with your own pictures or videos.

#### 3.3 Calls

The Urban 4 mini smartwatch allows you to make, receive, answer and reject calls. You can maintain a phone call conversation with just the smartwatch thanks to its built-in microphone and speaker.

#### · Receiving, answering and rejecting calls

It is very important to have the call notifications feature enabled to receive calls. Calls will appear in real time on the screen and the watch will sound/vibrate.

Calls can be accepted by pressing the green icon and rejected by pressing the red icon. The Urban 4 mini smartwatch features a bulk-in microphone and speaker so that you will be able to attend incoming calls without the need for your smartphone.

If the call is accepted, it can be ended by pressing the red icon. To reject the call, tap on the red icon before answering it. A lost call notification will appear on the smartwatch's display. In case the incoming call function is not activated, the smartwatch will only display incoming call notifications, but will not emit real time signals or vibrate.

#### Making calls

There are three options when it comes to making calls:

- Call a contact: The Urban 4 mini smartwatch allows you to call contacts stored in your smartphone. To synchronize contacts with the smartwatch, access the frequent contact option in the app device section. Add the contacts that you desire, and you will be able to call them by just using your smartwatch. To do so, access the grey contact icon. All the contacts that you have previously selected via app will show here. Tap on the desired contact and tap on the phone icon to make the call. You will also be able to access this feature through the Green Phone icon.

 Dialpad: From within the same smartwatch feature, the green phone icon, one of the options that will show is the Dialpad. Tap on it to access it. Once inside, you will be able to dial a phone number. To make the call tap on the phone icon.

 Call records: From within the same smartwatch feature, the green phone icon, one of the options that will show is the Call Record. Tap on it to access it and view all the made, received and lost calls. Tap on the phone number/contact and then on the phone icon to make the call.

### 3.4 Notifications

The smartwatch displays your notifications. This includes apps such as: WhatsApp, Gmail, Instagram, Twitter, LinkedIn, among many others.

To access the notifications received, swipe the main screen downward.

# 3.5 Voice assistants

The Urban 4 mini smartwatch is compatible with voice assistants. To correctly configure the voice assistants, you must have successfully synchronized the smartwatch to your smartphone via MActivePro app and enabled all accesses.

To access this function, press the dial for 2 seconds. Then, tap on the voice assistant icon and make your request.

You can also access this function from the main menu. To do so, tap on the blue/purple Voice Assistant icon.

#### 3.6 Music control

The smartwatch features a music control tool. Access the smartwatch main menu and tap on the musical note icon. This function works with music apps, such as Spotify or Apple Music. Once inside, tap on the play/pause icon to start playing music or to pause it. You will also be able to play the previous or the next song. This function will also let you turn the volume up or down. When your phone is paired with the Urban 4 mini, all the audio files will play on the smartwatch.

| 3:38 PM & III             | 4.54KD |
|---------------------------|--------|
| ←                         |        |
| Paired Blueto<br>device   | oth    |
| Rename<br>URBAN 4 MINI    |        |
| Unpair                    |        |
| WSE FOR                   |        |
| Phone calls               | -      |
| Connected to phone audio  | •      |
| Media audio               | -      |
| Connected to media audio  | -      |
| Contact sharing           | -      |
| Used for sharing contacts | -      |
| PROPERTIES                |        |
| Absolute volume           |        |
|                           | -      |

This includes YouTube videos, WhatsApp voice notes, WhatsApp videos, etc. To avoid this, access your phone's Bluetooth settings, and enter the Urban 4 mini device option.

Unselect the media audio setting so that all the music, videos, voice notes and other files that contain audio play on the phone and not on the smartwatch. You will also be able to access the music control feature from the quick access menu.

## 3.7 Remote camera control

The Urban 4 mini smartwatch allows you to take pictures from your smartphone remotely. Access the smartwatch main menu and tap on the camera icon. If your smartphone is unlocked and correctly paired to the smartwatch, your smartphone will automatically display a camera. To take remote pictures, simply place your smartphone wherever you want and tap on the camera icon inside the remote camera function of your smartwatch.

#### 3.8 Games

The smartwatch allows you to download and play games with just your smartwatch. There are also somatosensory games, which are motion games that will be displayed on your smartphone, but you will interact with your smartwatch through movement.

To download smartwatch games, access the Apps Market option in the MActivePro app and download the game that you want to play. After it downloads it will appear on your smartwatch.

To download somatosensory games, access this option in the MActivePro and download the game that you want to play. The game will be displayed on your smartphone, but you will interact with it through wrist movements.

# 3.9 Anti-lost function

The Urban 4 mini smartwatch features an anti-lost function. Access the smartwatch's main menu and tap on the green icon showing a laptop and a phone. Once inside, tap on the icon again to make your paired phone emit a ringtone so that you can find it.

The app will let you do the same but the other way around. Access the device section of the app and tap on the find watch option. Once you do so, the Urban 4 mini will start emitting a ringtone so that you can find it.

# 3.10 Other functions

The Urban 4 mini features a wide variety of other functions, such as: alarm, calculator, stopwatch, timer, weather, breathing exercises, sedentary reminders, among others.

# 4. Health 4.1 Sports

The Urban 4 mini allows you to monitor a wide variety of sports. Access the smartwatch main menu and tap on the green icon showing a runner. Once inside, you will see a wide variety of sports, such as: running, cycling, basketball, football, hiking, free training, among others.

Tap on the desired sport to start the monitorization. Once you do so, real-time sport data will show, such as: heart rate, steps taken, calories burned, and time spent. This data might vary depending on the sport performed. You can also access this feature via the quick access menu.

You will also be able to start monitoring your sports from within the MActivePro app, in the sports section.

# 4.2 Activity tracker

The smartwatch automatically registers the steps taken, the burned calories and the distance travelled. To view this information, access the smartwatch main menu and tap on the icon with blue, green and pink circles.

You can access this feature via the quick access menu. This data will also appear in the MActivePro sport section.

#### 4.3 Heart rate meter

The Urban 4 mini smartwatch monitors your heart rate automatically. Enable this function from within the MActivePro app.

You will also be able to measure your heart rate immediately. To make use of this tool, access the smartwatch main menu and tap on the red heart icon. After a few seconds, the number of heart beats per minute will be displayed. You can also access this feature via quick access menu and by tapping on the smartwatch inferior button.

This data will be displayed in the MActivePro device section.

#### 4.4 Blood pressure meter

The smartwatch allows you to measure your blood pressure instantly. To do so, access the smartwatch main menu and tap on the thermometer icon.

Once inside, stand still. After a few seconds, your blood pressure data will be displayed.

It will also be displayed in the MActivePro home section.

#### 4.5 Blood oxygen saturation meter

The Urban 4 mini smartwatch allows you to measure your blood oxygen saturation levels instantly. To make use of this tool, access the smartwatch main menu and tap on the white icon showing blue and red semicircles.

Once inside, stand still and, after a few seconds, the blood oxygen saturation values will be displayed.

This data will be displayed in the MActivePro home section.

#### 4.6 Sleep monitor

The smartwatch functions while you sleep and provides statistics on the time and quality of your sleep. This tool's available information is more detailed in the MActivePro app than in the smartwatch:

- In the smartwatch: To consult the time you have slept, access the main menu and tap on the blue icon showing a bed. Once inside, your sleep time will be displayed.

 In the app: Your sleep data will also be displayed in the app home section. Access it to see the time that you have slept, as well as the time that you have been in deep sleep, light sleep and awake. You will also be able to view a weekly and monthy sleeping record with all your sleep data.

You can attach this function to the quick access menu by taping on the "+" icon.

# 4.7 Menstrual cycle

The MActivePro app allows you to set reminders related to

your menstrual cycle. Enter the MActivePro profile section and tap on the female health option.

Once inside, you will be able to set some data related to your menstrual period, such as: cycle length, menstrual length, reminders, among others. When you set all this info, a calendar with certain menstrual cycle data will be displayed in this app option.

If you set reminders, they will show in the Urban 4 mini smartwatch. To view these reminders, access the main menu and tap on the white icon showing purple and red circles.

#### 4.8 Thermometer

The smartwatch allows you to take your temperature instantly. To do so, tap on the °C icon inside the smartwatch's main menu. Once inside, wait a few seconds and your body temperature will be displayed.

#### 4.9 Health reminders

You can set health reminders through the MActivePro app. Once set, the smartwatch will display them. To do so, access the device section and tap on the health reminder option. Inside, you will see 3 kinds of health reminders:

 Drinking water reminder: You will be able to choose the frequency in which you want the reminder to be displayed in the smartwatch. You will also be able to set the time range in which you want the reminder to be displayed (for example, from 8:00 to 2000).

Sedentary reminder: It works in the exact same way as the drinking water reminder.
Medication reminder: You will be able to choose the

 Medication reminder: You will be able to choose the number of reminders per day that you desire (maximum of 3). You will also be able to choose the time of each of the 3 medication reminders and which days do you want them to be displayed in the smartwatch.

## 5. Exemption clause

 The Urban 4 mini smartwatch heart rate and blood pressure data should not be used as the basis for any medical or diagnostic decision.

 Only qualified medical personnel can diagnose and treat cardiovascular disease and high blood pressure problems. Contact your medical center for a medical opinion, and do not treat or diagnose yourself.

 The Urban 4 mini smartwatch heart rate and blood pressure data may not be accurate due to factors such as signal interference, improper placement of the device, or weather or physiological changes.

4. Do not use the Urban 4 mini smartwatch data to modify your medication or medical treatment. Follow the instructions provided by authorized medical personnel.

We take no responsibility for the inaccuracy of the above, nor do we assume any liability for the consequences of the use of such information.

# ιζςιχ

### Urban 4 mini

BXSW19A, BXSW19B, BXSW19R, BXSW19N Smartwatch – Manual de usuario

# 1. Características

#### 1.1 Especificaciones técnicas Pantalla: 1.74" TFT multitáctil 320 x 390 Batería: Li-ion 200 mAh Frecuencia de voltaje: 100-120V / 50-60 Hz Conectividad: Bluetooth 5.0 + BLE 3.0 Compatibilidad: Android 4.4 / iOS 8.0 y versiones posteriores App: MActivePro Material de la carcasa: Aleación de zinc Material de la pantalla: BOE Glass Material de la correa: Silicona, hebilla de acero inoxidable y cobre Grado de protección: IP68 (sumergible 1.5 metros durante 30 minutos) Dimensiones del reloj: 41,4 x 34,7 x 10,8 mm Ancho de la correa: 22 mm Diámetro del cierre de la muñeca: 12,5 a 17,5 cm Peso: 35,7 g Autonomía: Hasta 3 días en uso normal, Hasta 2 días en uso intensivo Tiempo de carga: 4 horas Micrófono y altavoz integrados Funciones de salud: Monitor de deporte, monitor de actividad, medidor de ritmo cardíaco, medidor de presión sanguínea, medidor de saturación de oxígeno en sangre, electrocardiograma, monitor de sueño, ciclo menstrual, termómetro, recordatorios de salud Funciones: Haz y recibe llamadas, notificaciones, asistentes de voz, control de música, juegos, control remoto de la cámara, función antipérdida, autodrenaje, linterna, grabadora, etc.

Otras funciones: Alarma, calculadora, cronómetro, temporizador, tiempo, ejercicios de respiración, etc.

Idiomas: Inglés, español, francés, alemán, italiano, portugués, ruso, japonés, coreano, ucraniano, neerlandés, árabe, checo, griego, tailandés, polaco, indonesio, turco, hebreo, vietnamita, etc.

#### 1.2 En la caja

1 x Smartwatch

1 x Cable USB-A con base de carga inalámbrica (60 cm) 1 x Manual

# 1.3 Diagrama

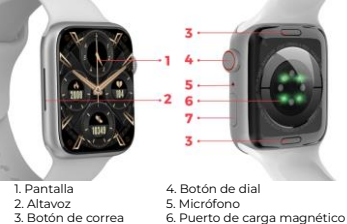

- 4. Botón de dial
- 7. Botón inferior

# 1.4 Cómo poner y quitar las correas

Aunque solo se incluye una correa en la caja, las correas del Urban 4 mini son intercambiables. La correa más corta debe colocarse en la ranura superior de la pantalla, mientras que la correa más larga debe colocarse en la ranura inferior de la pantalla. De lo contrario, el sistema de inserción puede sufrir daños irreparables.

 Para quitar una correa: Sujeta la correa, pulsa el botón de la parte posterior del reloj en la pieza correspondiente y deslízala hacia la izquierda.

 Para poner una correa: Sujeta la correa y deslízala hacia la derecha hasta que quede completamente insertada en el cuerpo del reloj.

Las correas tienen pequeñas piezas metálicas en ambos extremos que deben insertarse en el carril de la caja del reloj.

#### 1.5 Carga

El tiempo de carga completa del smartwatch Urban 4 mini es de aproximadamente 4 horas, y la batería puede durar hasta 3 días dependiendo del uso.

Utiliza el cable USB-A de 60 cm con base de carga magnética que se incluye en la caja para cargar el smartwatch. Conecta el conector USB-A a un cargador, puerto USB de ordenador o powerbank y coloca la base magnética de forma que se adhiera correctamente a la parte trasera del reloj.

# 1.6 Encendido y apagado

Para encender el smartwatch pulsa el botón de dial durante 3 segundos.

Para apagar el smartwatch, pulsa el botón inferior durante 2 segundos; aparecerán 2 opciones: apagar y reiniciar. Pulsa sobre el icono deseado y deslízalo hacia la derecha. También puedes apagar el reloj accediendo al menú principal y pulsando en el icono de apagado y encendido.

#### 1.7 Acerca del grado de protección IP

El smartwatch Urban 4 mini tiene un índice de protección IP68. Esto significa que puede soportar ser sumergido bajo el agua 1,5 metros durante un máximo de 30 minutos.

Nota: En caso de nadar en el mar o en una piscina de agua salada, se recomienda enjuagar el reloj con agua dulce después de la inmersión debido al efecto corrosivo del agua salada.

#### 2. Configuración inicial 2.1 Descarga de la aplicación

La aplicación compatible con el smartwatch Urban 4 mini se Ilama MActivePro. Hay varias maneras de descargarla:

- Pulsa aquí para descargar la aplicación MActivePro desde Google Play o la App Store.

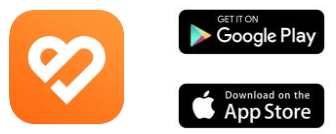

 También puedes descargar la aplicación directamente escribiendo "MActivePro" en el buscador de Google Play o App Store.

 Otra forma de descargar la aplicación es desde un código QR. Para acceder a este código QR, desliza la pantalla principal hacia la derecha y toca el icono del código QR.

# 2.2 Registro en la aplicación

 Cuando accedas a la aplicación pulsa sobre la opción Registrate Ahora.

teamed at any of a calcillo Log in Cog in Cog in Passend Cog IN VestOok Log IN Sign up new Login With Cog IN Cog IN 

| 11:42 AM & 🗄 🖩 H 🎔 | 4 \$ Set (10) |  |
|--------------------|---------------|--|
| Basic Information  |               |  |
| Set Avatar         |               |  |
| Male Female        |               |  |
| Nickname           | User          |  |
| Height             | 175cm         |  |
| Weight             | 45kg          |  |
| Date of birth      | 1999-01-01    |  |
|                    |               |  |
| SAVE               |               |  |
|                    |               |  |
|                    | 4             |  |

 Una vez dentro, inserta tu correo electrónico y establece la contraseña que quieras utilizar y pulsa sobre enviar.

| 11:41 AM G 团 H 学                         | 4 Jai 💷 |
|------------------------------------------|---------|
| < Register                               |         |
| 8                                        |         |
| 🖾 Email                                  |         |
| Presse enter 1-15digita, letters + narri |         |
| Confirm password                         |         |
|                                          |         |
|                                          |         |
| SUBMIT                                   |         |
|                                          |         |
|                                          |         |
|                                          |         |
|                                          | 4       |

 Cuando lo hayas hecho, configura tu avatar. Elige tu apodo, tu altura, peso y fecha de nacimiento para obtener datos más específicos sobre salud y deporte.

Una vez hayas seguido estos pasos, estarás listo para empezar. Asegúrate de aceptar todos los permisos que solicita la aplicación para garantizar un rendimiento y un uso de las funciones óptimos.

# 2.3 Emparejamiento de dispositivos iOS / Android

 Activa el Bluetooth de tu smartphone.
 Inicia sesión en el MActivePro y accede a la sección de dispositivos (tercer icono en la parte inferior de la pantalla).
 Verás lo siguiente:

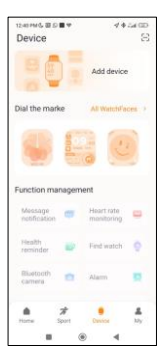

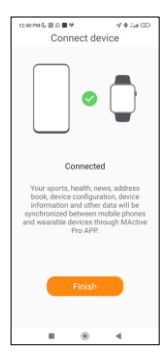

 Pulsa sobre añadir dispositivo. Aparecerá una lista de dispositivos disponibles. Pulsa sobre URBAN 4 MINI.

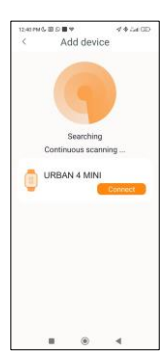

4. Pulsa en URBAN 4 MINI para emparejarlo.

 Cuando lo hayas emparejado con la aplicación. Aparecerá una notificación de Bluetooth del móvil: acéptala.

6 Como SP ha mencionado antes en el manual, asegúrate de todos los aceptar permisos solicitados. Asegúrate también de que se vincula a través de Bluetooth. Si no lo hace, accede a los ajustes de tu Bluetooth v selecciona URBAN 4 MINI.

#### 2.4 Solución de problemas

- Si la aplicación no encuentra el dispositivo, apaga el reloj inteligente y vuelve a encenderlo.

 Si el dispositivo se conecta y desconecta rápidamente, es posible que haya una obstrucción. Llevar joyas metálicas puede interferir en la estabilidad de la conexión.

- Si algunas funciones, como la gestión de llamadas, no funcionan correctamente, asegúrate de comprobar en los ajustes Bluetooth de tu smartphone si el smartwatch está correctamente emparejado. Si no lo está, desempareja el smartwatch desde dentro de la aplicación MActivePro y repite el proceso de emparejamiento.

- Si el dispositivo no se carga, puede deberse a que el puerto de carga esté sucio u oxidado.

#### 3. Uso y funciones

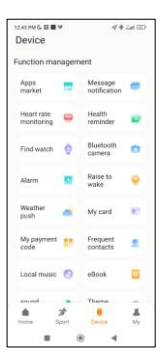

Como se ha indicado anteriormente, es muy importante aceptar siempre todos los permisos solicitados por la aplicación para que el smartwatch funcione de forma óptima. Para que las funciones del smartwatch funcionen, asegúrate de habilitarlas a través de la app.

Para ello, pulsa sobre cualquier función y habilítala. Aparecerán solicitudes del teléfono, asegúrate de aceptarlas.

#### 3.1 Cómo navegar por el smartwatch

El método de uso del smartwatch Urban 4 mini es muy sencillo e intuitivo:

#### · Deslizando la pantalla

 Desitza el dedo hacia la izquierda para entrar en el menú de acceso rápido. Aquí se muestran por defecto algunas funciones de salud y deporte. Puedes añadir manualmente otras funciones al acceso rápido. Para ello, sigue desilizando el dedo hacia la derecha hasta que aparezca el icono \*+. Púlsalo y selecciona la función que deseas mostrar en el menú de acceso rápido.

 Desliza el dedo hacia la derecha para acceder al menú auxiliar. Aquí se mostrará la información meteorológica y la fecha, así como las últimas funciones del smartwatch a las que hayas accedido.

 Desliza el dedo hacia arriba para acceder al menú de funciones flotantes. Aquí podrás acceder a las principales funciones del smartwatch.

 Desliza el dedo hacia abajo para ver las notificaciones de aplicaciones, llamadas perdidas, mensajes de texto y otras notificaciones.

# Con el botón de dial

Pulsa el botón de dial para acceder al menú principal. Desde aquí podrás acceder a todas las funciones del smartwatch tocando el icono correspondiente. Además, si lo giras hacia arriba desde la pantalla principal, accederás al menú de funciones flotantes y podrás navegar por él.

#### Con el botón inferior

Pulsa el botón que está justo debajo del botón de dial para acceder al menú de ajustes del smartwatch. Mantenlo pulsado para apagar el smartwatch.

#### 3.2 Cambiar la esfera del reloj

Hay dos formas de cambiar la esfera del reloj del Urban 4 mini:

 La primera opción es pulsar prolongadamente la pantalla principal. Cuando lo hagas, desliza el dedo a derecha o izquierda para elegir entre las opciones.

- La segunda opción es desde dentro de la aplicación. Desde la sección de dispositivos de la aplicación, pulsa en Marcadores de Esfera para descargar las esferas de reloj que desees. Hay cientos para elegir. Cuando descargues una esfera de reloj, se establecerá automáticamente como tema de la pantalla principal del smartwatch. También se añadirá a la lista de sefras de reloj almacenadas en el smartwatch. Además, podrás diseñar tus propias esferas desde la app, incluso con tus propias fotos o videos.

#### 3.3 Llamadas

El smartwatch Urban 4 mini te permite realizar, recibir, contestar y rechazar llamadas. Puedes mantener una conversación telefónica sólo con el smartwatch gracias a su micrófono y altavoz integrados.

# · Recibir, contestar y rechazar llamadas

Es muy importante tener activada la función de notificaciones de llamada para recibir llamadas. Las llamadas aparecerán en tiempo real en la pantalla y el reloj sonará/vibrará.

Las llamadas pueden aceptarse pulsando el icono verde y rechazarse pulsando el icono rojo. El smartwatch Urban 4 mini incorpora un micrófono y un altavoz para que puedas atender las llamadas entrantes sin necesidad de tu smartphone.

Si rechazas la llamada, aparecerá una notificación de llamada perdida en la pantalla del smartwatch. En caso de que la función de llamada entrante no esté activada, el smartwatch sólo mostrará una notificación conforme has recibido una llamada, pero no emitirá señales en tiempo real ni vibrará.

#### Hacer llamadas

Hay 3 maneras de hacer una llamada:

- Liama a un contacto: El smartwatch Urban 4 mini te permite llamar a los contactos almacenados en tu smartphone. Para sincronizar los contactos con el smartwatch, accede a la opción de contactos frecuentes en la sección de dispositivos de la app. Añade los contactos que desees y podrás llamarlos con solo tu smartwatch. Para ello, accede al icono gris de contacto. Aqués mostrarán todos los contactos que hayas seleccionado previamente a través de la aplicación. Pulsa sobre el contacto deseado y, luego, sobre el icono del teléfono para realizar la llamada. También podrás acceder a esta función a través del icono de Teléfono Verde.

 Marcador: Desde la misma función del smartwatch, el icono verde del teléfono, una de las opciones que se mostrará es el marcador. Púlsalo para accedera él. Una vez dentro, podrás marcar un número de teléfono. Para realizar la llamada pulse sobre el número de teléfono.

 Registro de llamadas: Desde la misma función del smartwatch, el icono verde del teléfono, una de las opciones que se mostrará es el Registro de Llamadas. Pulsa sobre él para acceder y ver todas las llamadas realizadas, recibidas y perdidas. Pulsa sobre el número de teléfono/contacto y después sobre el icono del teléfono para realizar la llamada.

# **3.4 Notificaciones**

El smartwatch muestra tus notificaciones. Esto incluye apps como: WhatsApp, Gmail, Instagram, Twitter, LinkedIn, entre muchas otras.

Para acceder a las notificaciones recibidas, desliza la pantalla principal hacia abajo y pulsa sobre ellas para consultarlas.

# 3.5 Asistentes de voz

El smartwatch Urban 4 mini es compatible con asistentes de voz. Para configurar correctamente los asistentes de voz, tienes que haber sincronizado el smartwatch con tu smartphone a través de la app MActivePro y haber habilitado todos los accesos relacionados con esta función. Para acceder a esta función, pulsa el botón de dial durante 2 segundos. A continuación, toca el icono del asistente de voz y realiza tu petición. También puedes acceder a esta función desde el menú principal. Para ello, pulsa sobre el icono azul/morado del asistente de voz.

#### 3.6 Control de música

El smartwatch dispone de una herramienta de control de música. Accede al menú principal del smartwatch y pulsa sobre el icono de una nota musical. Esta herramienta funciona con aplicaciones de música, como Spotify o Apple Music, entre otras. Una vez dentro, toca el icono de reproducción/pausa para empezar a reproducir música o para pausaría. También podrás reproducir la canción anterior o la siguiente. Esta función también te permitirá subir o bajar el volumen.

Cuando el teléfono esté emparejado con tu Urban 4 mini, todos los archivos de audio se reproducirán en el smartwatch.

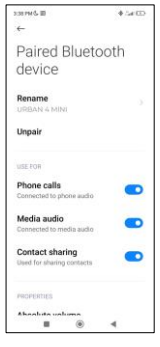

Esto incluye vídeos de YouTube, notas de voz de WhatsApp, vídeos de WhatsApp, etc. Para evitar que esto ocurra, accede a los ajustes de Bluetooth de tu móvil, y entra en la opción de dispositivo Urban 4 mini. Desmarca el ajuste de audio multimedia para ruos tródh La crucienza

que toda la música, vídeos, notas de voz y otros archivos que contengan audio se reproduzcan en el teléfono y no en el smartwatch.

También podrás entrar a la función de control de música desde el menú de acceso rápido.

#### 3.7 Control remoto de la cámara

El smartwatch Urban 4 mini te permite hacer fotos desde tu smartphone de forma remota. Accede al menú principal del smartwatch y toca el icono de la cámara. Si tu smartphone está desbloqueado y correctamente emparejado con el smartwatch, tu smartphone mostrará automáticamente la cámara. Para hacer fotos a distancia, solo tienes que colocar el smartphone donde quieras y tocar el icono de la cámara dentro de la función de cámara a distancia del smartwatch.

#### 3.8 Juegos

El Urban 4 mini te permite descargar y jugar a juegos directamente desde el smartwatch. También hay juegos somatosensoriales, que son juegos de movimiento que se mostrarán en tu smartphone, pero interactuarás con tu smartwatch a través de movimientos.

Para descargar juegos para el smartwatch, accede a la opción Apps Market de la aplicación MActivePro y descarga el juego al que quieras jugar. Una vez descargado, aparecerá en tu smartwatch.

Para descargar juegos somatosensoriales, accede a esta opción en la app MActivePro y descarga el juego al que quieras jugar. El juego aparecerá en tu smartphone, pero interactuarás con él a través de los movimientos de la muñeca.

# 3.9 Funcion antipérdida

El reloj inteligente Urban 4 mini cuenta con una función antipérdida. Accede al menú principal del smartwatch y toca el icono verde que muestra un portátil y un teléfono. Una vez dentro, vuelve a tocar el icono para que tu teléfono emita un tono de llamada y puedas encontrarlo.

La aplicación te permitirá hacer lo mismo, pero al revés. Accede a la sección de dispositivos de la app y toca sobre la opción de encontrar reloj. Una vez que lo hagas, el Urban 4 mini empezará a emitir un tono de llamada para que puedas encontrarlo.

#### 3.10 Otras funciones

El Urban 4 mini incorpora una amplia variedad de otras funciones, como: alarma, calculadora, cronómetro, temporizador, tiempo atmosférico, ejercicios de respiración, recordatorios de sedentarismo, entre otros.

# 4. Salud

#### 4.1 Deportes

El Urban 4 mini te permite monitorizar una amplia variedad de deportes. Accede al menú principal del smartwatch y pulsa sobre el icono verde que muestra un corredor. Una vez dentro, verás una gran variedad de deportes, como: correr, ciclismo, baloncesto, fútbol, senderismo, entrenamiento libre, entre otros.

Pulse sobre el deporte deseado para iniciar la monitorización. Una vez hecho esto, se mostrarán los datos del deporte en tiempo real, tales como: rítmo cardíaco, pasos dados, calorías quemadas y tiempo empleado. Los datos mostrados pueden variar en función del deporte realizado. También puedes acceder a esta función a través del menú de acceso rápido.

También podrás empezar a monitorizar tus deportes desde la aplicación MActivePro, en la sección de deportes.

# 4.2 Monitor de actividad

El reloj inteligente registra automáticamente los pasos dados, las calorías quemadas y la distancia recorrida. Para ver esta información, accede al menú principal del smartwatch y pulsa sobre el icono con semicirculos azules, verdes y rosas.

Puedes acceder a esta función a través del menú de acceso rápido. Estos datos también aparecerán en la sección de deporte de MActivePro.

#### 4.3 Medidor de frecuencia cardíaca

El smartwatch Urban 4 mini monitoriza tu frecuencia cardiaca automáticamente 24/7. Activa esta función desde la aplicación MActivePro.

También podrás medir tu frecuencia cardiaca immediatamente. Para hacer uso de esta herramienta, accede al menú principal del smartwatch y toca el icono rojo del corazón. Tras unos segundos, se mostrará tu número de pulsaciones por minuto. También puede acceder a esta función a través del menú de acceso rápido y pulsando el botón inferior del smartwatch.

Estos datos también se mostrarán en la app.

#### 4.4 Medidor de presión sanguínea

El smartwatch te permite medir tu presión sanguínea al instante. Para ello, accede al menú principal del smartwatch y pulsa sobre el icono del termómetro.

Una vez dentro, quédate quieto. Al cabo de unos segundos, se mostrarán los datos de tu tensión arterial.

Estos datos también se mostrarán en la app.

### 4.5 Medidor de saturación de oxígeno en sangre

El smartwatch Urban 4 mini te permite medir al instante tus niveles de saturación de oxígeno en sangre. Para hacer uso de esta herramienta, accede al menú principal del smartwatch y toca sobre el icono blanco que muestra semicírculos azules y rojos.

Una vez dentro, quédate quieto y, tras unos segundos, se

mostrarán los valores de saturación de oxígeno en sangre. Estos datos también se mostrarán en la app.

# 4.6 Monitor de sueño

El smartwatch funciona mientras duermes y proporciona estadísticas sobre el tiempo y la calidad de tu sueño. La información disponible de esta herramienta es más detallada en la app MActivePro que en el smartwatch:

 En el smartwatch: Para consultar el tiempo que has dormido, accede al menú principal y toca sobre el icono azul que muestra una cama. Una vez dentro, se mostrará tu tiempo de sueño.

 En la aplicación: Tus datos de sueño también se mostrarán en la sección de inicio de la app. Accede para ver el tiempo que has dormido, así como el tiempo que has estado en sueño profundo, sueño ligero y despierto. También podrás ver un registro de sueño semanal y mensual con todos tus datos de sueño.

Puedes añadir esta función al menú de acceso rápido pulsando sobre el icono "+".

# 4.7 Ciclo menstrual

La aplicación MActivePro te permite establecer recordatorios relacionados con tu ciclo menstrual. Entra en la sección de perfil de MActivePro y pulsa sobre la opción de salud femenina.

Una vez dentro, podrás configurar algunos datos relacionados con u periodo menstrual, tales como: duración del ciclo, duración de la menstruación, recordatorios, entre otros. Cuando configures todos estos datos, en esta opción de la aplicación aparecerá un calendario con ciertos datos del ciclo menstrual.

Si estableces recordatorios, estos se mostrarán en el smartwatch Urban 4 mini. Para ver estos recordatorios, accede al menú principal y pulsa sobre el icono blanco que muestra círculos morados y rojos.

#### 4.8 Termómetro

El smartwatch te permite tomarte la temperatura al instante. Para ello, toca el icono °C dentro del menú principal del smartwatch. Una vez dentro, espera unos segundos y se mostrará tu temperatura corporal.

#### 4.9 Recordatorios de salud

Puede establecer recordatorios de salud a través de la aplicación MActivePro. Una vez configurados, el smartwatch los mostrará. Para ello, accede a la sección del dispositivo y pulsa sobre la opción recordatorio de salud. Dentro verás 3 tipos de recordatorios de salud:

 Recordatorio de beber agua: Podrás elegir la frecuencia con la que quieres que se muestre el recordatorio en el smartwatch. También podrás establecer el intervalo de tiempo en el que quieres que se muestre el recordatorio (por ejemplo, de 8:00 a 20:00).

- Recordatorio de sedentarismo: Funciona exactamente igual que el recordatorio de beber agua.

 Recordatorio de medicación: Podrás elegir el número de recordatorios diarios que desees (máximo 3). También podrás elegir la hora de cada uno de los 3 recordatorios de medicación y qué días quieres que se muestren en el smartwatch.

# 5. Cláusula de exención

 Los datos de frecuencia cardíaca y presión arterial del smartwatch Urban 4 mini no deben utilizarse como base para ninguna decisión médica o de diagnóstico.

2. Sólo el personal médico cualificado puede diagnosticar y tratar las enfermedades cardiovasculares y los problemas de hipertensión arterial. Ponte en contacto con tu centro médico para obtener una opinión médica, y no te trates o diagnosticarte tú mismo.

3. Los datos de frecuencia cardíaca y presión arterial del smartwatch Urban 4 mini pueden no ser precisos debido a factores como la interferencia de la señal, la colocación incorrecta del dispositivo o los cambios meteorológicos o fisiológicos.

4. No utilices los datos del smartwatch Urban 4 mini para modificar tu medicación o tratamiento médico. Sigue las instrucciones proporcionadas por el personal médico autorizado.

5. No nos responsabilizamos de la inexactitud de lo expuesto, ni asumimos ninguna responsabilidad por las consecuencias del uso de dicha información.

# ιζςιχ

### Urban 4 mini

BXSW19A, BXSW19B, BXSW19R, BXSW19N Smartwatch – Manuel de l'utilisateur

# 1. Caractéristiques

1.1 Spécifications techniques Écran : 1.74" TFT multi-touch 320 x 390 Batterie : Li-ion 200 mAh Fréquence de la tension : 100-120V / 50-60 Hz Connectivité : Bluetooth 5.0 + BLE 3.0 Compatibilité : Android 4.4 / iOS 8.0 et versions ultérieures App : MActivePro Matériau du boîtier : Alliage de zinc Matériau de l'écran : BOE Glass Matériau du bracelet : Silicone, boucle en acier inoxydable et cuivre Indice de protection : IP68 (submersible à 1,5 mètres pendant 30 minutes) Dimensions de la montre : 41,4 x 34,7 x 10,8 mm Largeur du bracelet : 22 mm Diamètre de la fermeture du poignet : 12,5 à 17,5 cm Poids : 35,7 g Autonomie : Jusqu'à 3 jours en utilisation normale, Jusqu'à 2 jours en utilisation intensive . Temps de chargement : 4 heures Microphone et haut-parleur intégrés Fonctions de santé : Moniteur de sport, podomètre, mesure de la fréquence cardiague, mesure de la tension artérielle, mesure de la saturation en oxygène du sang, du sommeil, électrocardiogramme, moniteur cycle menstruel, thermomètre, rappels de santé Fonctions : Effectuer et recevoir des appels, notifications, musique, jeux, assistants vocaux, contrôle de la télécommande de la caméra, fonction anti-perte, drainage automatique, lampe de poche, enregistreur, etc.

Autres fonctions : Alarme, calculatrice, chronomètre, minuterie, météo, exercices de respiration, etc.

Langues : Anglais, espagnol, français, allemand, italien, portugais, russe, japonais, coréen, ukrainien, néerlandais, arabe, tchèque, grec, thai, polonais, indonésien, turc, hébreu, vietnamien, etc.

### 1.2 Dans l'emballage

1 x Smartwatch

1 x Câble USB-A avec base de chargement sans fil (60 cm) 1 x Manuel

#### 1.3 Schéma

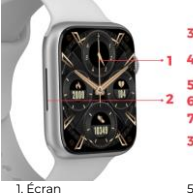

1. Ecran 2. Haut-parleur

- Z. Haut-parieur
- 3. Bouton de bracelet
- 4. Bouton rond

5. Microphone 6. Port de charge magnétique 7. Bouton inférieur

# 1.4 Fixation et retrait des bracelets

Bien qu'une seule courroie soit incluse dans la boite, les courroies de l'Urban 4 mini sont interchangeables. La sangle la plus courte doit être placée dans la fente supérieure de l'écran, tandis que la sangle la plus longue doit être placée dans la fente inférieure de l'écran. Dans le cas contraire, le système d'insertion risque d'être irrémédiablement endommagé.

 Pour retirer un bracelet : tenez le bracelet, appuyez sur le bouton situé au dos de la montre sur le morceau de bracelet correspondant et faites-le glisser vers la gauche.

 Pour insérer un bracelet : tenez le bracelet et faites-le glisser vers la droite jusqu'à ce qu'il soit complètement inséré dans le corps de la montre.

Les bracelets ont de petites pièces métalliques aux deux extrémités qui doivent être insérées dans le rail du corps de la montre.

#### 1.5 Chargement

La durée de charge complète de la smartwatch Urban 4 mini est d'environ 4 heures, et la batterie peut durer jusqu'à 3 jours en fonction de l'utilisation.

Pour recharger la smartwatch, utilisez le câble USB-A de 60 cm avec base de chargement magnétique inclus dans la boite. Branchez le connecteur USB-A sur un chargeur, une sortie d'ordinateur ou une banque d'alimentation et placez la base magnétique de manière à ce qu'elle adhère correctement à la partie arrière de la montre.

#### 1.6 Mise en marche et arrêt

Pour allumer la smartwatch, appuyez sur le cadran pendant 3 secondes.

Pour éteindre la smartwatch, appuyez sur le bouton pendant 2 secondes ; deux options s'affichent : éteindre et redémarrer. Tapez sur l'icòne souhaltée et faites-la glisser vers la droite. Vous pouvez également éteindre la montre en accédant au menu principal et en cliquant sur l'icòne off/on.

#### 1.7 À propos de l'indice de protection IP

La smartwatch Urban 4 mini à un indice de protection IP68. Cela signifie qu'elle peut résister à une immersion sous 1,5 mètre d'eau pendant 30 minutes. Veillez à utiliser la fonction de vidange automatique après l'avoir immergée ; vous la trouverez dans le menu des options sous la forme d'une icône de goutte d'eau.

Note : En cas de baignade en mer ou dans une piscine d'eau salée, il est recommandé de rincer la montre à l'eau douce après l'immersion en raison de l'effet corrosif de l'eau salée.

## 2. Configuration initiale

#### 2.1 Téléchargement de l'application

L'application compatible avec la smartwatch Urban 4 mini s'appelle MActivePro. Il existe plusieurs façons de la télécharger:

- Tappez ici pour télécharger l'application MActive Pro mini à partir de Google Play ou de l'App Store.

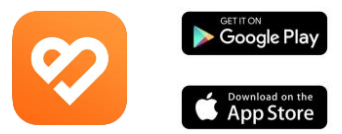

 Vous pouvez également télécharger l'application directement en tapant "MActivePro" dans le moteur de recherche Google Play ou App Store.

- Un autre moyen de télécharger l'application consiste à

utiliser un code QR. Pour accéder à ce code QR, balayez l'écran principal vers la droite et tapez sur l'icône du code QR.

# 2.2 S'inscrire à l'application

 Lorsque vous accédez à l'application, tapez sur l'option S'inscrire.

| Log in                                                               | • |
|----------------------------------------------------------------------|---|
| 🖾 Email                                                              |   |
| 🔂 Password 🛛 🗞                                                       |   |
| Forget password                                                      |   |
| LOG IN                                                               |   |
| LOG IN<br>VISITORS LOG IN                                            |   |
| LOG IN<br>VISITORS LOG IN<br>Sign up now                             |   |
| LOG IN<br>VISITORS LOG IN<br>Sign up now<br>Login With               |   |
| LOG IN<br>VISITORS LOG IN<br>Sign up now<br>Login With<br>Cogin With |   |

| 11:42 AM & 🗟 🔳 H 🌳 | 4 \$ 14 00 |  |
|--------------------|------------|--|
| Basic Information  |            |  |
| Set Avatar         |            |  |
| Male               | emale      |  |
| Nickname           | User       |  |
| Height             | 175om      |  |
| Weight             | 45kg       |  |
| Date of birth      | 1999-01-01 |  |
|                    |            |  |
| SAVE               |            |  |
|                    |            |  |
|                    | 4          |  |

 Saisissez votre adresse électronique et le mot de passe que vous souhaitez utiliser, puis appuyez sur soumettre.

| 11:41 AM G B H ♥      |          | 4 Jai 00 |
|-----------------------|----------|----------|
| < 1                   | Register |          |
|                       | 8        |          |
| 🖾 <mark>E</mark> mail |          |          |
|                       |          |          |
|                       | n passwo | rd       |
|                       |          |          |
|                       |          |          |
|                       | SUBMIT   |          |
|                       |          |          |
|                       |          |          |
|                       |          |          |
|                       | ۲        | 4        |

3. Une fois que vous avez terminé, définissez votre avatar. Choisissez votre surnom, votre taille, votre poids et votre date de naissance pour obtenir des données plus spécifiques sur la santé et le sport.

Une fois que vous avez suivi ces étapes, vous étes prêt à partir. Veillez à accepter toutes les autorisations demandées par l'application pour garantir des performances et une utilisation optimale.

# 2.3 Appairage des appareils iOS / Android

 Activez le Bluetooth sur votre smartphone.
 Connectez-vous à MActivePro et accédez à la section des appareils (troisième icône en bas de l'écran). Vous verrez ceci:

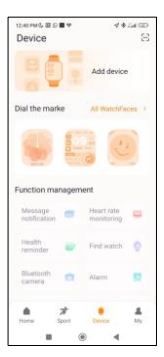

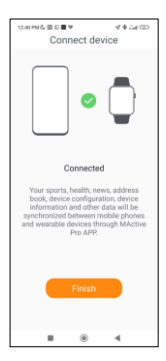

 Tapez sur ajouter un appareil. Une liste des appareils disponibles s'affiche. Tapez sur URBAN 4 MINI.

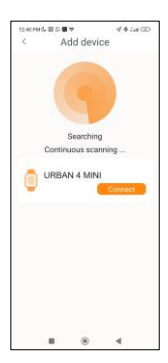

4. Tapez sur URBAN 4 MINI pour le connecter.

5. Une fois que vous avez apparié l'appareil avec l'app. Une notification Bluetooth du mobile devrait également s'afficher.

6 Comme indiaué précédemment, veillez à accepter toutes les autorisations demandées par l'application. Assurezvous également qu'elle se lie correctement par Bluetooth. Si ce n'est pas le cas, accédez aux paramètres de votre téléphone Bluetooth et sélectionnez l'horloge.

#### 2.4 Résolution des problèmes

- Si l'application ne trouve pas l'appareil, éteignez la smartwatch et rallumez-la.

 Si l'appareil se connecte et se déconnecte rapidement, il se peut qu'il y ait un obstacle entre l'appareil et le téléphone. Le port de bijoux métalliques peut nuire à la stabilité de la connexion.

 Si certaines fonctions, telles que la gestion des appels, ne fonctionnent pas correctement, vérifiez dans les paramètres Bluetooth de votre smartphone si la smartwatch est correctement appariée. Si ce n'est pas le cas, désappareillez la smartwatch à partir de l'application MActivePro et recommencez le processus d'appairage.

- Si l'appareil ne se charge pas, cela peut être dû à un port de charge sale ou rouillé.

# 3. Utilisation et fonctions

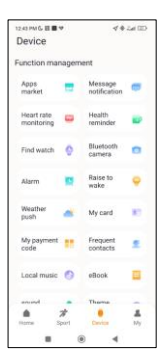

Comme indiqué précédemment, il est très important de touiours accepter toutes les autorisations demandées par l'application afin que la smartwatch fonctionne de manière optimale. Pour que les fonctions smartwatch de la fonctionnent, assurezvous de les activer via l'application.

Pour ce faire, appuyez sur n'importe quelle fonction et activez-la. Des demandes de téléphone apparaîtront, veillez à les accepter.

#### 3.1 Navigation dans la smartwatch

La méthode d'utilisation de la smartwatch Urban 4 mini est très simple et intuitive :

#### Balayer l'écran

 Faites glisser votre doigt vers la gauche pour accéder au menu d'accès rapide. Dans ce menu, certaines fonctions de santé et de sport sont affichées par défaut. Vous pouvez ajouter manuellement d'autres fonctions à l'accès rapide. Pour ce faire, continuez à balayer vers la droite jusqu'à ce qu'une icône "+" apparaisse. Tapez dessus et sélectionnez la fonction que vous souhaitez afficher dans le menu d'accès rapide.

 - Faites glisser votre doigt vers la droite pour accéder au menu auxiliaire. Dans ce menu, les informations météorologiques et la date s'affichent, ainsi que les dernières fonctions de la smartwatch auxquelles vous avez accédé.

 Glissez votre doigt vers le haut pour accéder au menu des fonctions flottantes. Dans ce menu, vous pourrez accéder aux fonctions principales de la smartwatch.

 Faites glisser votre doigt vers le bas pour afficher les notifications d'applications, les appels manqués, les messages texte et autres notifications.

#### Via le bouton rond

Appuyez sur le bouton rond pour accéder au menu principal. À partir de là, vous pourrez accéder à toutes les fonctions de la smartwatch en appuyant sur l'icône correspondante.

## Via le bouton inférieur

Appuyez sur le bouton situé juste en dessous du bouton rond pour accéder au menu des paramètres de la smartwatch.

#### 3.2 Modifier le fond d'écran de la montre

Il existe deux façons de modifier le cadran de la montre du Urban 4 mini :

 La première option consiste à appuyer longuement sur l'écran d'accueil. Faites ensuite glisser l'écran vers la gauche ou vers la droite pour choisir parmi les options proposées.

La deuxième option est de le faire à partir de l'application.

Dans la section appareils de l'application, appuyez sur Marqueurs de Cadran pour télécharger les cadrans que vous souhaitez. Vous avez le choix entre des centaines de modèles. Lorsque vous téléchargez un cadran, il est automatiquement défini comme thème de l'écran d'accueil de votre smartwatch. Il sera également ajouté à la liste des cadrans stockés sur la smartwatch. Vous pouvez également créer vos propres cadrans de montre, y compris avec vos propres photos ou vidéos.

#### 3.3 Appels

La smartwatch Urban 4 mini vous permet de passer, de recevoir, de répondre et de rejeter des appels. Vous pouvez maintenir une conversation téléphonique avec la smartwatch grâce à son microphone et à son haut-parleur intégrés.

# · Recevoir, répondre et rejeter des appels

Il est très important que la fonction de notification des appels soit activée pour recevoir des appels. Les appels s'affichent en temps réel sur l'écran et la montre émet un son ou des vibrations.

Les appels peuvent être acceptés en appuyant sur l'icône verte et rejetés en appuyant sur l'icône rouge. La smartwatch Urban 4 mini est équipée d'un microphone et d'un haut-parleur intégrés qui vous permettent de répondre aux appels entrants sans avoir besoin de votre smartphone. Si l'appel est accepté, vous pouvez y mettre fin en appuyant sur licône rouge. Pour rejeter l'appel, appuyez sur l'icône rouge avant de répondre. Une notification d'appel perdu s'affiche sur l'écran de la smartwatch. Si la fonction d'appel entrant n'est pas activée, la smartwatch affichera uniquement les notifications d'appel entrant, mais n'émettra pas de signaux en temps réel et ne vibrera pas.

#### · Passer des appels

Trois options s'offrent à vous pour passer des appels :

- Appéler un contact : La smartvatch Urban à mini vous permet d'appeler des contacts stockés dans votre smartphone. Pour synchroniser les contacts avec la smartwatch, accédez à l'option contacts fréquents dans la section de l'appareil. Ajoutez les contacts que vous souhaitez, et vous pourrez les appeler en utilisant simplement votre smartwatch. Pour ce faire, accédez à l'icône verte du téléphone et appuyez sur la fonction de contact. Tous les contacts que vous avez précédemment sélectionnés via l'application s'afficheront ici. Tapez sur le contact souhaité et tapez sur l'icône du téléphone pour passer l'appel.

- Pavé numérique : À partir de la même fonction de la smartwatch, l'icône verte du téléphone, l'une des options qui s'affichent est le clavier de numérotation. Tapaz dessus pour y accéder. Une fois à l'intérieur, vous pourrez composer un numéro de téléphone. Pour passer l'appel, tapez sur l'icône du téléphone.

 Enregistrements d'appels : À partir de la même fonction de la smartwatch, l'icône verte du téléphone, l'une des options qui s'affiche est l'enregistrement des appels. Tapez dessus pour y accéder et afficher tous les appels passés, reçus et perdus. Tapez sur le numéro de téléphone/contact, puis sur l'icône du téléphone pour passer l'appel.

#### 3.4 Notifications

La smartwatch affiche vos notifications. Cela inclut des applications telles que : WhatsApp, Gmail, Instagram, Twitter, LinkedIn, parmi tant d'autres.

Pour accéder aux notifications reçues, faites glisser l'écran principal vers le bas.

#### 3.5 Assistants vocaux

La smartwatch Urban 4 mini est compatible avec les assistants vocaux. Pour configurer correctement les

assistants vocaux, vous devez avoir synchronisé la smartwatch avec votre smartphone via l'application MActivePro et activé tous les accès.

Pour accéder à cette fonction, appuyez sur le bouton de cadran pendant 2 secondes. Ensuite, tapez sur l'icône de l'assistant vocal et faites votre demande.

Vous pouvez également accéder à cette fonction à partir du menu principal. Pour ce faire, tapez sur l'icône bleu/mauve de l'assistant vocal.

### 3.6 Contrôle de la musique

La smartwatch dispose d'un outil de contrôle de la musique. Accédez au menu principal de la smartwatch et tapez sur l'icône de la note de musique. Cette fonction fonctionne avec des applications musicales telles que Spotify ou Apple Music. Une fois à l'intérieur, tapez sur l'icône lectrure/pause pour lancer la lecture de la musique ou la mettre en pause. Vous pourrez également passer à la chanson précédente ou suivante. Cette fonction vous permet également d'augmenter ou de diminuer le volume.

Lorsque votre téléphone est couplé à Urban 4 mini, tous les fichiers audio sont lus sur la smartwatch.

| 3.38794 6 面               | 4.5x800 |
|---------------------------|---------|
| ←                         |         |
| Paired Blueto<br>device   | ooth    |
| Rename<br>URBAN 4 MINI    |         |
| Unpair                    |         |
| WSE FOR                   |         |
| Phone calls               | -       |
| Connected to phone audio  | -       |
| Media audio               | -       |
| Connected to media audio  | -       |
| Contact sharing           | -       |
| Used for sharing contacts | -       |
| PROPERTIES                |         |
| Absolute volume           |         |
|                           |         |

Lorsque votre mobile est couplé à l'horloge, tous les fichiers audio sont lus sur la smartwatch. Cela inclut les vidéos YouTube, les notes vocales WhatsApp, les vidéos WhatsApp, etc. Pour éviter cela, accédez aux paramètres Bluetooth de votre smartphone et entrez dans l'option Urban 4 mini.

Désélectionnez la case d'audio multimédia pour que tout l'audio soient lus sur le téléphone et non sur la smartwatch.

Vous pourrez également accéder à la fonction de contrôle de la musique à partir du menu d'accès rapide.

#### 3.7 Télécommande de la caméra

La smartwatch Urban 4 mini vous permet de prendre des photos à partir de votre smartphone à distance. Accédez au menu principal de la smartwatch et tapez sur l'icòne de l'appareil photo. Si votre smartphone est déverrouillé et correctement apparie à la smartwatch, il affichera automatiquement un appareil photo. Pour prendre des photos à distance, placez simplement votre smartphone où vous le souhaitez et tapez sur l'icòne de l'appareil photo à l'intérieur de la fonction d'appareil photo à distance de votre smartwatch.

# 3.8 Jeux

La smartwatch vous permet de télécharger et de jouer à des jeux avec votre seule smartwatch. Il existe également des jeux somatosensoriels, qui sont des jeux de mouvement qui seront affichés sur votre smartphone, mais vous interagirez avec votre smartwatch par le mouvement.

Pour télécharger les jeux de la smartwatch, accédez à l'option Apps Market dans l'application MActivePro et téléchargez le jeu auquel vous souhaitez jouer. Une fois téléchargé, il apparaîtra sur votre smartwatch.

Pour téléchargier des jeux somatosensoriels, accédez à cette option dans l'application MActivePro et téléchargez le jeu auquel vous souhaitez jouer. Le jeu s'affichera sur votre smartphone, mais vous interagirez avec lui par les mouvements de votre poignet.

#### 3.9 Fonction anti-perte

La smartwatch Urban 4 mini est dotée d'une fonction antiperte. Accédez au menu principal de la smartwatch a appuyez sur l'icône verte représentant un ordinateur portable et un téléphone. Une fois à l'intérieur, tapez à nouveau sur l'icône pour que votre téléphone couplé émette une sonnerie afin que vous puissiez le retrouver.

L'application vous permettrà de faire la même chose, mais dans l'autre sens. Accédez à la section appareil de l'application et tapez sur l'option trouver la montre. Une fois que vous avez fait cela, l'Uban 4 mini commencera à émettre une sonnerie pour que vous puissiez la trouver.

#### 3.10 Autres fonctions

L'Urban 4 mini propose une grande variété d'autres fonctions, telles que : alarme, calculatrice, chronomètre, minuterie, météo, exercices respiratoires, rappels de sédentarité, entre autres.

# 4. Santé

# 4.1 Sports

L'Urban 4 mini vous permet de surveiller une grande variété de sports. Accédez au menu principal de la smartwatch et appuyez sur l'icône verte représentant un coureur. Une fois à l'intérieur, vous verrez une grande variété de sports, tels que : la course à pied, le cyclisme, le basket-ball, le football, la randonné. l'entrainement libre, entre autres.

Tapez sur le sport souhaité pour commencer la surveillance. Les données sportives en temps réel s'affichent alors, telles que la fréquence cardiaque, les pas effectués, les calories brûlées et le temps passé. Ces données peuvent varier en fonction du sport pratiqué. Vous pouvez également accéder à cette fonction via le menu d'accès rapide.

Vous pourrez également commencer à suivre vos activités sportives à partir de l'application MActivePro, dans la section des sports.

#### 4.2 Moniteur d'activité

La smartwatch enregistre automatiquement les pas effectués, les calories brûlées et la distance parcourue. Pour afficher ces informations, accédez au menu principal de la smartwatch et tapez sur l'icône avec des demi-cercles bleus, verts et roses.

Vous pouvez accéder à cette fonction via le menu d'accès rapide. Ces données apparaîtront également dans la section sport de MActivePro.

#### 4.3 Mesure de la fréquence cardiaque

La smartwatch Urban 4 mini surveille automatiquement votre fréquence cardiaque. Activez cette fonction à partir de l'application MActivePro.

Vous pourrez également mesurer votre fréquence cardiaque immédiatement. Pour utiliser cet outil, accédez au menu principal de la smartwatch et appuyez sur l'icône du cœur rouge. Après quelques secondes, le nombre de battements cardiaques par minute s'affichera. Vous pouvez également accéder à cette fonction via le menu d'accès rapide et en tapant sur le bouton inférieur de la smartwatch. Ces données seront affichérés dans l'app.

#### 4.4 Mesure de la tension artérielle

La smartwatch vous permet de mesurer instantanément votre tension artérielle. Pour ce faire, accédez au menu principal de la smartwatch et tapez sur l'icône du thermomètre.

Une fois à l'intérieur, restez immobile. Après quelques secondes, les données relatives à votre tension artérielle s'affichent.

Ces données seront affichées dans l'app.

#### 4.5 Mesure de la saturation en oxygène du sang

La smartwatch Urban 4 mini vous permet de mesurer instantanément votre niveau de saturation en oxygène dans le sang. Pour utiliser cet outil, accédez au menu principal de la smartwatch et appuyez sur licône blanche représentant des demi-cercles bleus et rouges.

Une fois à l'intérieur, restez Îmmobile et, après quelques secondes, les valeurs de saturation en oxygène du sang s'afficheront.

Ces données seront affichées dans l'app.

#### 4.6 Moniteur du sommeil

La smartwatch fonctionne pendant que vous dormez et fournit des statistiques sur la durée et la qualité de votre sommeil. Les informations disponibles pour cet outil sont plus détaillées dans l'application MActivePro que dans la smartwatch :

 Dans la smartwatch : Pour consulter votre temps de sommeil, accédez au menu principal et tapez sur l'icône bleue représentant un lit. Une fois à l'intérieur, votre temps de sommeil s'affichera.

 Dans l'application : Vos données de sommeil seront également affichées dans la section d'accueil de l'application. Accédez à l'heure à laquelle vous avez dormi, ainsi qu'à la durée du sommeil profond, du sommeil léger et de l'éveil. Vous pourrez également consulter un registre hebdomadaire et mensuel de vos heures de sommeil avec toutes vos données.

Vous pouvez ajouter cette fonction au menu d'accès rapide en appuyant sur l'icône "+".

#### 4.7 Cycle menstruel

L'application MActivePro vous permet de programmer des rappels liés à votre cycle menstruel. Entrez dans la section profil de MActivePro et appuyez sur l'option santé féminine. Une fois à l'intérieur, vous pourrez définir certaines données relatives à votre cycle menstruel, telles que : la durée du cycle, la durée des règles, les rappels, entre autres. Lorsque vous aurez défini toutes ces informations, un calendrier contenant certaines données relatives au cycle menstruel s'affichera dans cette option de l'application.

Si vous définissez des rappels, ils s'afficheront sur la smartwatch Urban 4 mini. Pour afficher ces rappels, accédez au menu principal et tapez sur l'icône blanche avec des cercles violets et rouges.

#### 4.8 Thermomètre

La smartwatch vous permet de prendre votre température instantanément. Pour ce faire, tapez sur l'icône °C dans le menu principal de la smartwatch. Une fois à l'intérieur, attendez quelques secondes et votre température corporelle s'affichera.

#### 4.9 Rappels de santé

Vous pouvez définir des rappels de santé via l'application MActivePro. Une fois définis, la smartwatch les affichera. Pour ce faire, accédez à la section de l'appareil et appuyez sur l'option de rappel de santé. À l'intérieur, vous verrez 3 types de rappels de santé :

 Rappel de boire de l'eau : Vous pourrez choisir la fréquence d'affichage du rappel sur la smartwatch. Vous pourrez également définir la plage horaire dans laquelle vous souhaitez que le rappel s'affiche (par exemple, de 8NO0 à 20h00).

- Rappel de sédentarité : Il fonctionne exactement de la même manière que le rappel de boire de l'eau.

 Rappel de prise de médicaments : Vous pourrez choisr le nombre de rappels par jour que vous souhaitez (maximum 3). Vous pourrez également choisir l'heure de chacun des 3 rappels de médicaments et les jours où vous souhaitez qu'ils s'affichent sur la smartwatch.

#### 5. Avis de non-responsabilité

 Les données relatives à la fréquence cardiaque et à la pression artérielle de Urban 4 mini ne doivent pas servir de base à des décisions médicales ou diagnostiques.

 Seul un personnel médical qualifié peut diagnostiquer et traiter les maladies cardiovasculaires et les problèmes d'hypertension. Contactez votre centre médical pour obtenir un avis médical, et ne vous traitez pas ou ne vous diagnostiquez pas vous-même.

3. Les données relatives à la fréquence cardiaque et à la tension artérielle de Urban 4 mini peuvent ne pas être exactes en raison de facteurs tels que l'interférence des signaux, le mauvais positionnement de l'appareil, les conditions météorologiques ou les changements physiologiques.

 N'utilisez pas les données d'Urban 4 mini pour modifier votre médication ou votre traitement médical. Suivez les instructions fournies par le personnel médical autorisé.

 Nous n'assumons aucune responsabilité pour l'inexactitude des informations ci-dessus, ni pour les conséquences de l'utilisation de ces informations.

# ιζςιχ

# Urban 4 mini

BXSW19A, BXSW19B, BXSW19R, BXSW19N Smartwatch – Benutzerhandbuch

# 1. Eigenschaften

1.1 Technische Spezifikationen Bildschirm: 1,74" TFT multi-touch 320 x 390 Akku: Li-ion 200 mAh Spannungsfrequenz: 100-120V / 50-60 Hz Konnektivität: Bluetooth 5.0 + BLE 3.0 Kompatibilität: Android 4.4 / iOS 8.0 und spätere Versionen App: MActivePro Gehäusematerial: Zinklegierung Bildschirm-Material: BOE Glass Armbänder Material: Silikon, Schließe aus Edelstahl und Kupfer Schutzart: IP68 (Untertauchbar 1.5 Meter für 30 minuten) Abmessungen der Uhr: 41,4 x 34,7 x 10,8 mm Breite des Armbandes: 22 mm Durchmesser des Handgelenkverschlusses: 12,5 bis 17,5 cm Gewicht: 35,7 g Laufzeit: Bis zu 3 Tage bei normaler Nutzung, Bis zu 2 Tage bei intensiver Nutzung Ladezeit: 4 Stunden Integriertes Mikrofon und Lautsprecher Gesundheitsfunktionen: Sportmonitor, Schrittzähler, Herzfrequenzmesser, Blutdruckmesser. Blutsauerstoffsättigungsmesser, Elektrokardiogramm, Schlafmonitor, Menstruationszyklus, Thermometer, Gesundheitserinnerungen Funktionen: Tätigen und Empfangen von Anrufen, Benachrichtigungen, Sprachassistenten, Musiksteuerung, Spiele, Fernsteuerung der Kamera, Antiverloren-Funktion,

automatische Entleerung, Taschenlampe, Aufnahmegerät... Weitere Funktionen: Alarm, Taschenrechner, Stoppuhr, Timer, Wetter, Atemübungen, etc.

Sprachen: Englisch, Spanisch, Französisch, Deutsch, Italienisch, Portugiesisch, Russisch, Japanisch, Koreanisch, Ukrainisch, Niederländisch, Arabisch, Tschechisch, Griechisch, Thailändisch, Polnisch, Indonesisch, Türkisch, Hebräisch, Vietnamesisch, usw.

# 1.2 Inhalt

1 x Smartwatch

1 x USB-A-Kabel mit kabelloser Ladestation (60 cm) 1 x Handbuch

# 1.3 Diagramm

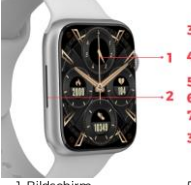

- 1. Bildschirm
- 2. Lautsprecher
- 3. Armbändertaste
- 4. Runde Taste

5. Mikrofon 6. Magnetischer Ladeport 7. Untere Taste

# 1.4 Anbringen und Entfernen der Bänder

austauschbar. Der kürzere Riemen muss in den oberen Schlitz des Displays eingesetzt werden, während der längere Riemen in den unteren Schlitz des Displays eingesetzt werden muss. Andernfalls kann das Einschubsvetem irreoarabel beschädigt werden.

 So nehmen Sie ein Armband ab: Halten Sie das Armband fest, drücken Sie den Knopf auf der Rückseite der Uhr auf das entsprechende Armbandstück und schieben Sie es nach links.

 Einlegen eines Armbands: Halten Sie das Armband fest und schieben Sie es dann nach rechts, bis das Armband vollständig in das Gehäuse der Uhr eingeführt ist.

Die Armbänder haben an beiden Enden kleine Metallteile, die in die Schiene des Uhrengehäuses eingeführt werden müssen.

#### 1.5 Aufladen

Die volle Ladezeit der Urban 4 mini Smartwatch beträgt ca. 4 Stunden, und der Aktu hält je nach Nutzung bis zu 3 Tage. Verwenden Sie das 60 cm lange USB-Arkabel mit magnetischer Ladestation, das im Lieferumfang enthalten ist, um die Smartwatch aufzuladen. Schließen Sie den USB-A-Stecker an ein Ladegerät, einen Computerausgang oder eine Powerbank an und platzieren Sie die magnetische Basis so, dass sie richtig am hinteren Teil der Körperuhr haftet.

#### 1.6 Einschalten / Ausschalten

Um die Smartwatch einzuschalten, drücken Sie das Zifferblatt 3 Sekunden lang.

Um die Smartwatch auszuschalten, drücken sie die Taste für 2 Sekunden; es erscheinen 2 Optionen: Ausschalten und Neustart. Tippen Sie auf das gewünschte Symbol und schieben Sie es nach rechts. Sie können die Uhr auch ausschalten, indem Sie das Hauptmenü aufrufen und auf die Schaltfläche "Power on/off" tippen.

#### 1.7 Über die IP-Schutzart

Die Urban 4 mini Smartwatch hat die Schutzart IP68. Das bedeutet, dass sie bis zu 30 Minuten lang in 1,5 Meter tiefes Wasser getaucht werden kann. Stellen Sie sicher, dass Sie nach dem Untertauchen die automatische Entleerungsfunktion verwenden; Sie finden diese im Optionsmenü als Wassertropfensymbol dargestellt.

Hinweis: Beim Schwimmen im Meer oder in einem Salzwasserbecken wird empfohlen, die Uhr nach dem Eintauchen mit Süßwasser abzuspülen, da das Salzwasser korrosiv wirkt.

# 2. Ersteinrichtung

#### 2.1 Laden Sie die App herunter

Die mit der Urban 4 mini Smartwatch kompatible App heißt MActivePro. Es gibt mehrere Möglichkeiten, sie herunterzuladen:

- Tippen Sie hier, um die MActivePro App von Google Play oder aus dem App Store herunterzuladen.

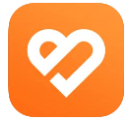

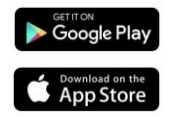

 Sie können die App auch direkt herunterladen, indem Sie "MActivePro" in die Suchmaschine von Google Play oder App Store eingeben.

- Eine andere Möglichkeit, die App herunterzuladen, ist über

einen QR-Code. Um auf diesen QR-Code zuzugreifen, wischen Sie auf dem Hauptbildschirm nach rechts und tippen Sie auf das QR-Code-Symbol.

### 2.2 Registrierung in der App

 Wenn Sie die App aufrufen, tippen Sie auf die Jetzt anmelden Option.

| 1239 PM 6 II ■ ♥                       | ia (13)          |
|----------------------------------------|------------------|
| Email     Password     Forget password | 2 <b>9</b><br>rd |
| LOG IN<br>VISITORS LOG IN              |                  |
| Sign up now                            |                  |
|                                        |                  |

| 11:42 AM & 🗄 🖩 H 🌣 | 4 \$ Sel (0) |  |
|--------------------|--------------|--|
| Basic Information  |              |  |
| Q                  |              |  |
| Set Avatar         |              |  |
| Male Female        |              |  |
| Nickname           | User         |  |
| Height             | 175cm        |  |
| Weight             | 45kg         |  |
| Date of birth      | 1999-01-01   |  |
|                    |              |  |
| SAVE               |              |  |
|                    |              |  |
|                    |              |  |

2. Geben Sie Ihre E-Mail-Adresse ein, legen Sie das gewünschte Passwort fest und tippen Sie auf Senden.

| 11:41 AMG 园 H ♥                 | 4 Set 000 |
|---------------------------------|-----------|
| < Registe                       | er 🛛      |
| 8                               |           |
| 🖾 <mark>E</mark> mail           |           |
| Prozes enter 6-15digita, letter |           |
| 🖻 Confirm passw                 | vord      |
|                                 |           |
|                                 |           |
| SUBMI                           |           |
|                                 |           |
|                                 |           |
|                                 |           |
|                                 |           |
|                                 | 4         |

 Legen Sie anschließend Ihren Avatar fest. Wählen Sie Ihren Spitznamen, Ihre Größe, Ihr Gewicht und Ihr Geburtsdatum, um genauere Gesundheit und Sportdaten zu erhalten.

Sobald Sie diese Schritte befolgt haben, können Sie loslegen. Stellen Sie sicher, dass Sie alle von der App angeforderten Berechtigungen akzeptieren, um eine optimale Leistung und Funktionsnutzung zu gewährleisten.

# 2.3 Koppeln von iOS- und Android-Geräten

 Aktivieren Sie Bluetooth.
 Melden Sie sich bei MactivePro an und rufen Sie den Gerätebereich auf (drittes Symbo). Sie werden dies sehen:

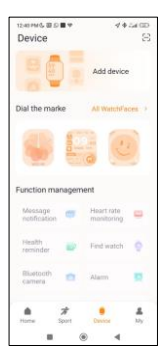

 Tippen Sie auf Gerät hinzufügen. Eine Liste der verfügbaren Geräte wird angezeigt. Tippen Sie auf URBAN 4 MINI.

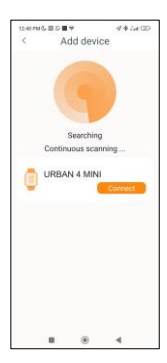

4. Tippen Sie auf URBAN 4 MINI.

5. Nachdem Sie es mit der App gekoppelt haben. Außerdem sollte eine Bluetooth-Benachrichtigung des Smartphones angezeigt werden. Akzeptieren Sie die Kopplung.

6. Wie bereits erwähnt, stellen Sie sicher, dass Sie alle von der App geforderten Berechtigungen akzeptieren. Vergewissern Sie sich auch, dass die Verbindung über Bluetooth korrekt hergestellt wurde. Wenn dies nicht der Fall ist. rufen Sie die Bluetooth-Einstellungen auf und wählen Sie URBAN 4 MINE

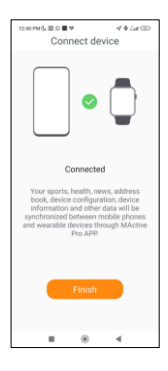

# 2.4 Problemlösung

- Wenn die App das Gerät nicht finden kann, schalten Sie die Smartwatch aus und dann wieder ein.

- Wenn sich das Gerät schnell verbindet und wieder trennt,

befindet sich möglicherweise ein Hindernis zwischen dem Gerät und dem Telefon. Das Tragen von Metallschmuck kann die Stabilität der Verbindung beeinträchtigen.

 Wenn einige Funktionen, wie z. B. die Anrufverwaltung, nicht richtig funktionieren, überpr
 über and anden Bluetooth-Einstellungen Ihres Smartphones, ob die Smartwatch richtig gekoppelt ist. Ist dies nicht der Fall, heben Sie das Pairing der Smartwatch in der MActivePro-App auf und wiederholen Sie den Pairing-Prozes.

- Wenn das Gerät nicht aufgeladen wird, kann dies an einem verschmutzten oder verrosteten Ladeanschluss liegen.

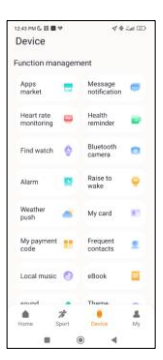

#### 3. Nutzung und Funktionen

Wie bereits erwähnt, ist es sehr wichtig, immer alle von der App angeforderten Berechtigungen zu akzeptieren, damit die Smartwatch optimal funktioniert. Damit die Smartwatch-Funktionen funktionieren, stellen

Sie sicher, dass Sie sie über die App aktivieren.

Tippen Sie dazu auf eine beliebige Funktion und aktivieren Sie sie. Es werden Telefonanfragen

angezeigt, die Sie unbedingt annehmen müssen.

#### 3.1 Wie man die Smartwatch durchsucht

Die Bedienung der Urban 4 mini Smartwatch ist sehr einfach und intuitiv:

#### · Über den Bildschirm wischen

 Streichen Sie mit dem Finger nach links, um das Schnellzugriffsmenü aufzurufen. Hier werden standardmäßig einige Gesundheits- und Sportfunktionen angezeigt. Sie können manuell weitere Funktionen zum Schnellzugriff hinzufügen. Wischen Sie dazu einfach weiter nach rechts, bis ein "+"-Symbol erscheint. Tippen Sie darauf und wählen Sie die Funktion aus, die Sie im Schnellzugriffsmenü anzeigen möchten.

 Wischen Sie mit dem Finger nach rechts, um das Zusatzmenü aufzurufen. Hier werden die Wetterinformationen und das Datum angezeigt, sowie die letzten Smartwatch-Funktionen, auf die Sie zugegriffen haben.

 Streichen Sie Ihren Finger nach oben, um auf das Menü der schwebenden Funktionen zuzugreifen. Hier können Sie auf die Hauptfunktionen der Smartwatch zugreifen.

 Streichen Sie mit dem Finger nach unten, um App-Benachrichtigungen, verpasste Anrufe, Textnachrichten und andere Benachrichtigungen anzuzeigen.

#### Über den Drehknopf

Drücken Sie auf das Zifferblatt, um das Hauptmenü aufzurufen. Von hier aus können Sie auf alle Funktionen der Smartwatch zugreifen, indem Sie auf das entsprechende Symbol tippen. Wenn Sie das Ziffernblatt vom Hauptbildschirm aus nach oben drehen, gelangen Sie in das schwebende Funktionsmenü, durch das Sie navigieren können.

# Über die untere Taste

Drücken Sie die Taste direkt unter dem Zifferblatt, um auf

das Einstellungsmenü der Smartwatch zuzugreifen.

#### 3.2 Ändern des Zifferblatts

Es gibt zwei Möglichkeiten, das Zifferblatt des Urban 4 mini zu ändern:

 - Die erste Möglichkeit ist, lange auf den Hauptbildschirm zu tippen. Wischen Sie dann nach rechts oder links, um zwischen den Optionen zu wählen.

 Die zweite Möglichkeit besteht innerhalb der App. Tippen Sie im Gerätebereich der App auf die Zifferblattmarkierungen, um die gewünschten Zifferblätter herunterzuladen. Es stehen Hunderte zur Auswahl. Wenn Sie ein Zifferblatt herunterladen, wird es automatisch als Hauptbildschirmthema der Smartwatch festgelegt. Es wird auch der Liste der in der Smartwatch gespeicherten Zifferblätter hinzugefügt. Sie können auch Ihre eigenen Zifferblätter entwerfen, sogar mit Ihren eigenen Bildern oder Videos.

#### 3.3 Anrufe

Mit der Urban 4 mini Smartwatch können Sie Anrufe tätigen, empfangen, annehmen und ablehnen. Dank des eingebauten Mikrofons und Lautsprechers können Sie ein Telefongespräch allein mit der Smartwatch führen.

#### Entgegennahme, Beantwortung und Abweisung von Anrufen

Es ist sehr wichtig, dass die Funktion für Anrufbenachrichtigungen aktiviert ist, um Anrufe zu empfangen. Anrufe werden in Echtzeit auf dem Bildschirm angezeigt und die Uhr ertönt/vibriert.

Anrufe können durch Drücken des grünen Symbols angenommen und durch Drücken des roten Symbols abgelehnt werden. Die Urban 4 mini Smartwatch verfügt über ein eingebautes Mikrofon und einen Lautsprecher, so dass Sie eingehende Anrufe entgegennehmen können, ohne Ihr Smartphone in die Hand nehmen zu müssen.

Wenn der Anruf angenommen wird, kann er durch Drücken des roten Symbols beendet werden. Um den Anruf abzulehnen, tippen Sie auf das rote Symbol, bevor Sie den Anruf annehmen. Eine Benachrichtigung über eing verlorenen Anruf erscheint auf dem Display der Smartwatch. Wenn die Funktion für eingehende Anrufe nicht aktiviert ist, zeigt die Smartwatch nur Benachrichtigungen über eingehende Anrufe an, sendet aber keine Echtzeitsignale und vibriert nicht.

# Anrufe tätigen

Es gibt drei Möglichkeiten, um Anrufe zu tätigen:

 Wählscheibe: Innerhalb der gleichen Smartwätch-Funktion, dem grünen Telefonsymbol, ist eine der Optionen, die angezeigt werden, die Wähltastatur. Tippen Sie darauf, um sie zu öffnen. Dort können Sie dann eine Telefonnummer wählen. Um den Anruf zu tätigen, tippen Sie auf das Telefonsymbol.

 Anruflisten: In der gleichen Smartwatch-Funktion, dem grünen Telefonsymbol, wird als eine der Optionen die Anrufliste angezeigt. Tippen Sie darauf, um darauf zuzugreifen und alle getätigten, empfangenen und verlorenen Anrufe anzuzeigen. Tippen Sie auf die Telefonnummer/den Kontakt und dann auf das Telefonnumbol, um den Anruf zu tätigen.

# 3.4 Benachrichtigungen

Die Smartwatch zeigt Ihre Benachrichtigungen an. Dazu gehören Apps wie: WhatsApp, Gmail, Instagram, Twitter, LinkedIn, und viele andere.

Um auf die empfangenen Benachrichtigungen zuzugreifen, wischen Sie auf dem Hauptbildschirm nach unten.

#### 3.5 Sprachassistenten

Die Ürban 4 mini Smartwatch ist mit Sprachassistenten kompatibel. Um die Sprachassistenten korrekt zu konfigurieren, müssen Sie die Smartwatch erfolgreich mit Ihrem Smartphone über die MActivePro App synchronisiert und alle Zugriffe aktiviert haben.

Um auf diese Funktion zuzugreifen, halten Sie das Drehknopf 2 Sekunden lang gedrückt. Tippen Sie dann auf das Symbol des Sprachassistenten und stellen Sie Ihre Anfrage.

Sie konnen diese Funktion auch über das Hauptmenü aufrufen. Tippen Sie dazu auf das blau/violette Sprachassistentensymbol.

#### 3.6 Musikkontrolle

Die Smartwatch verfügt über ein Werkzeug zur Musiksteuerung, Rufen Sie das Hauptmenü der Smartwatch auf und tippen Sie auf das Musiknoten-Symbol. Diese Funktion funktioniert mit Musik-Apps, wie Spotify oder Apple Music. Tippen Sie auf das Play/Pause-Symbol, um die Musikwiedergabe zu starten oder zu pausieren. Sie können auch das vorherige oder nächste Lied abspielen. Mit dieser Funktion können Sie auch die Lautstärke erhöhen oder verringern.

Wenn Ihr Telefon mit Ihrem Urban 4 mini gekoppelt ist, werden alle Audiodateien auf der Smartwatch abgespielt.

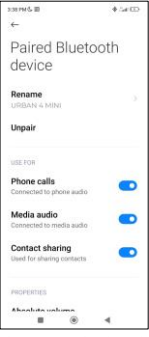

Dazu gehören YouTube-Videos, WhatsApp-Sprachnotizen,

WhatsApp-Videos usw. Um dies zu verhindern, rufen Sie die Bluetooth-Einstellungen Ihres Smartphones auf und wählen Sie die Option Urban 4 mini-Gerät.

Deaktivieren Sie die Medien-Audio-Einstellung, damit alle Audio enthalten auf dem Telefon und nicht auf der Smartwatch abgespielt werden.

Sie können auch über das Schnellzugriffsmenü auf die Musiksteuerungsfunktion zugreifen.

#### 3.7 Fernsteuerung der Kamera

Mit der Urban 4 min<sup>1</sup> Smartwatch können Sie aus der Ferne Bilder von Ihrem Smartphone aufnehmen. Öffnen Sie das Hauptmenü der Smartwatch und tippen Sie auf das Kamerasymbol. Wenn Ihr Smartphone entsperrt und korrekt mit der Smartwatch gekoppelt ist, zeigt Ihr Smartphone automatisch eine Kamera an. Um Bilder aus der Ferne aufzunehmen, platzieren Sie Ihr Smartphone einfach an der gewünschten Stelle und tippen Sie auf das Kamerasymbol in der Fernkamera-Funktion Ihrer Smartwatch.

# 3.8 Spiele

Mit der Smartwatch können Sie Spiele herunterladen und nur mit Ihrer Smartwatch spielen. Es gibt auch somatosensorische Spiele, das sind Bewegungsspiele, die auf Ihrem Smartphone angezeigt werden, aber Sie interaoirene mit Ihrer Smartwatch durch Bewegung.

Um Smartwatch-Spiele herunterzuladen, öffnen Sie die Option Apps Market in der MActivePro-App und laden Sie das gewünschte Spiel herunter. Nach dem Herunterladen wird es auf Ihrer Smartwatch angezeigt.

Um somatosensorische Spiele herunterzuladen, rufen Sie diese Option in der MActivePro-App auf und laden Sie das gewünschte Spiel herunter. Das Spiel wird auf Ihrem Smatphone angezeigt, aber Sie interagieren mit ihm durch Bewegungen des Handgelenks.

# 3.9 Anti-verloren-Funktion

Die Urban 4 mini Smartwatch verfügt über eine Antiverloren-Funktion. Öffnen Sie das Hauptmenü der Smartwatch und tippen Sie auf das grüne Symbol, das einen Laptop und ein Telefon zeigt. Tippen Sie dann erneut auf das Symbol, damit Ihr gekoppeltes Telefon einen Klingelton abgibt, damit Sie es finden können.

Mit der App können Sie dasselbe tun, nur andersherum, Öffnen Sie den Gerätebereich der App und tippen Sie auf die Option "Uhr finden", Sobald Sie dies getan haben, wird das Urban 4 mini einen Klingelton ausgeben, damit Sie es finden können.

# 3.10 Andere Funktionen

Der Urban 4 mini verfügt über eine Vielzahl weiterer Funktionen, wie z. B.: Wecker, Taschenrechner, Stoppuhr, Timer, Wetter, Atemübungen, Sitzerinnerungen und vieles mehr

#### 4. Gesundheit

#### 4.1 Sport

Mit der Urban 4 mini können Sie eine Vielzahl von Sportarten überwachen. Öffnen Sie das Hauptmenü der Smartwach und tippen Sie auf das grüne Symbol, das einen Läufer zeigt. Dort sehen Sie eine Vielzahl von Sportarten, wie zum Beispiel: Laufen, Radfahren, Basketball, Fußball, Wandern, freies Training und andere.

Tippen Sie auf die gewünschte Sportart, um die Überwachung zu starten. Daraufinin werden Sportdaten in Echtzeit angezeigt, wie z. B.: Herzfrequenz, zurückgelegte Schritte, Kalorienverbrauch und verbrauchte Zeit. Diese Daten können je nach ausgeübter Sportart variieren. Sie können diese Funktion auch über das Schnellzugriffsmenü aufrufen.

Sie können die Überwachung Ihrer Sportarten auch innerhalb der MActivePro App im Sportbereich starten.

# 4.2 Activity Tracker

Die Smartwätch registriert automatisch die zurückgelegten Schritte, die verbrannten Kalorien und die zurückgelegte Strecke. Um diese Informationen abzurufen, öffnen Sie das Hauptmenü der Smartwatch und tippen Sie auf das Symbol mit den blauen, grünen und rosa Halbkreisen.

Sie können diese Funktion auch über das Schnellzugriffsmenü aufrufen. Diese Daten werden auch im Bereich MActivePro Sport angezeigt.

#### 4.3 Herzfrequenzmesser

Die Urban 4 mini Smartwatch überwacht Ihre Herzfrequenz automatisch. Aktivieren Sie diese Funktion in der MActivePro App.

Sie können auch sofort Ihre Herzfrequenz messen. Um dieses Tool zu nutzen, öffnen Sie das Hauptmenü der Smartwatch und tippen Sie auf das rote Herzsymbol. Nach ein paar Sekunden wird die Anzahl der Herzschläge pro Minute angezeigt. Sie können diese Funktion auch über das Schnellzugriffsmenü und durch Tippen auf die untere Taste der Smartwatch aufrufen.

Diese Daten sind auch im MActivePro.

#### 4.4 Blutdruckmesser

Mit der Smartwatch können Sie Ihren Blutdruck sofort messen. Öffnen Sie dazu das Hauptmenü der Smartwatch und tippen Sie auf das Thermometersymbol.

Bleiben Sie dort stehen. Nach ein paar Sekunden werden Ihre Blutdruckdaten angezeigt.

Diese Daten sind auch im MActivePro.

# 4.5 Blutsauerstoffsättigungsmessgerät

Mit der Urban 4 mini Smartwatch können Sie sofort Ihre Sauerstoffsättigung im Blut messen. Um dieses Tool zu nutzen, öffnen Sie das Hauptmenü der Smartwatch und tippen Sie auf das weiße Symbol mit den blauen und roten Halbkreisen.

Bleiben Sie dort stehen und nach einigen Sekunden werden die Werte der Sauerstoffsättigung im Blut angezeigt. Diese Daten sind auch im MActivePro.

# 4.6 Schlafmonitor

Die Smartwatch funktioniert, während Sie schlafen, und liefert Statistiken über die Zeit und Qualität Ihres Schlafs. Die verfügbaren Informationen dieses Tools sind in der MActivePro-App detaillierter als in der Smartwatch:

 In der Smartwatch: Um Ihre Schlafzeit abzufragen, öffnen Sie das Hauptmenü und tippen Sie auf das blaue Symbol, das ein Bett zeigt. Sobald Sie sich darin befinden, wird Ihre Schlafzeit angezeigt.

 In der App: Ihre Schlafdaten werden auch im Home-Bereich der App angezeigt. Hier sehen Sie die Zeit, die Sie geschlafen haben, sowie die Zeit, die Sie im Tiefschlaf, Leichtschlaf und im Wachzustand waren. Sie können auch eine wöchentliche und monatliche Schlafaufzeichnung mit allen Ihren Schlafdaten anzeigen.

Sie können diese Funktion an das Schnellzugriffsmenü anhängen, indem Sie auf das "+"-Symbol tippen.

# 4.7 Menstruationszyklus

Mit der MActivePro-App können Sie Erinnerungen an Ihren Menstruationszyklus einstellen. Gehen Sie in den MActivePro-Profilbereich und tippen Sie auf die Option Frauengesundheit.

Dort können Sie einige Daten zu Ihrer Menstruation einstellen, wie zum Beispiel: Zykluslänge, Menstruationsdauer, Erinnerungen und andere. Wenn Sie all diese Informationen eingestellt haben, wird in dieser App-Option ein Kalender mit bestimmten Menstruationszyklusdaten angezeigt.

Wenn Sie Erinnerungen einstellen, werden diese auf der Urban 4 mini Smartwatch angezeigt. Um diese Erinnerungen anzuzeigen, öffnen Sie das Hauptmenü und tippen Sie auf das weiße Symbol mit den lila und roten Kreisen.

# 4.8 Thermometer

Mit der Smartwatch können Sie sofort Ihre Temperatur messen. Tippen Sie dazu auf das Symbol °C im Hauptmenü der Smartwatch. Warten Sie ein paar Sekunden und Ihre Körpertemperatur wird angezeigt.

# 4.9 Gesundheitserinnerungen

Sie können über die MActivePro App Gesundheitserinnerungen einstellen. Sobald sie eingestellt sind, werden sie auf der Smartwatch angezeigt. Gehen Sie dazu in den Gerätebereich und tippen Sie auf die Option Gesundheitserinnerung. Dort sehen Sie 3 Arten von Gesundheitserinnerungen:

 Erinnerung an das Trinken von Wasser. Sie können die Häufigkeit auswählen, mit der die Erinnerung auf der Smartwatch angezeigt werden soll. Sie können auch die Zeitspanne festlegen, in der die Erinnerung angezeigt werden soll (z. 8. von 800 bis 2000 Uhr).

 Erinnerung ansitzende T\u00e4tigkeiten: Diese Funktion funktioniert genauso wie die Erinnerung an das Trinken von Wasser.

 Medikamenten-Erinnerung: Sie können die Anzahl der Erinnerungen pro Tag wählen, die Sie wünschen (maximal 3). Sie können auch die Uhrzeit für jede der 3 Medikamentenerinnerungen wählen und an welchen Tagen sie auf der Smartwatch angezeigt werden sollen.

### 5. Freistellungsklausel

 Die Herzfrequenz- und Blutdruckdaten der Urban 4 mini Smartwatch dürfen nicht als Grundlage für medizinische oder diagnostische Entscheidungen verwendet werden.

 Nur qualifiziertes medizinisches Personal kann Herz-Kreislauf-Erkrankungen und Bluthochdruckproblem diagnostizieren und behandeln. Wenden Sie sich an Ihr medizinisches Zentrum, um ein medizinisches Gutachten einzuholen, und behandeln oder diagnostizieren Sie sich nicht selbst.

3. Die Herzfrequenz- und Blutdruckdaten der Urban 4 mini Smartwatch können aufgrund von Faktoren wie Signalstörungen, unsachgemäßer Platzierung des Geräts, Wetterbedingungen oder physiologischen Veränderungen ungenau sein.

4. Verwenden Sie die Daten der Urban 4 mini Smartwatch nicht, um Ihre Medikation oder medizinische Behandlung zu ändern. Befolgen Sie die Anweisungen des autorisierten medizinischen Personals.

 Wir übernehmen keine Verantwortung für die Ungenauigkeit der obigen Angaben und haften auch nicht für die Folgen der Verwendung solcher Informationen.

# ιζςιχ

# Urban 4 mini

BXSW19A, BXSW19B, BXSW19R, BXSW19N Smartwatch – Manuale d'uso

# 1. Caratteristiche

1.1 Specifiche tecniche Schermo: 1.74" TFT multi-touch 320 x 390 Batteria: Li-ion 200 mAh Frequenza di tensione: 100-120V / 50-60 Hz Connettività: Bluetooth 5.0 + BLE 3.0 Compatibilità: Android 4.4 / iOS 8.0 e versioni successive App: MActivePro Materiale dell'alloggiamento: Lega di zinco Materiale dello schermo: BOE Glass Materiale del cinturino: Silicone, fibbia in acciaio inossidabile e rame Grado di protezione: IP68 (sommergibile a 1,5 metri per 30 minuti) Dimensioni dell'orologio: 41,4 x 34,7 x 10,8 mm Larghezza del cinturino: 22 mm Diametro della chiusura del polso: 12,5 a 17,5 cm Peso: 35,7 g Autonomia: Fino a 3 giorni in uso normale, Fino a 2 giorni in uso intensivo Tempo di ricarica: 4 ore Microfono e altoparlante integrati Funzioni di salute: Monitor sportivo, pedometro, cardiofrequenzimetro, misuratore di pressione sanguigna, misuratore di saturazione di ossigeno nel sangue, elettrocardiogramma, monitor del sonno, ciclo mestruale, termometro, promemoria sulla salute Funzioni: Effettuare e ricevere chiamate, notifiche,

assistente vocale, controllo della musica, giochi, controllo remoto della fotocamera, funzione anti-perso, scarico automatico, torcia, registratore, ecc.

Altre funzioni: Sveglia, calcolatrice, cronometro, timer, meteo, esercizi di respirazione, ecc.

Lingue: Inglese, spagnolo, francese, tedesco, italiano, portoghese, russo, giapponese, coreano, ucraino, olandese, arabo, ecco, greco, tailandese, polacco, indonesiano, turco, ebraico, vietnamita, ecc.

# 1.2 Nella confezione

1 x Smartwatch

1 x Cavo USB-A con base di ricarica wireless (60 cm) 1 x Manuale

# 1.3 Diagramma

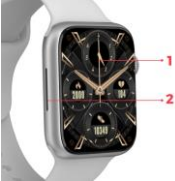

- 1. Schermo
- 2. Altoparlante
- 3. Pulsante cinturino
- 4. Pulsante rotondo
- 5. Microfono
- 6. Porta di ricarica magnetica
- 7. Pulsante inferiore

# 1.4 Come collegare e rimuovere le cinghie

Sebbene nella confezione sia incluso un solo cinturino, i cinturini dell'Urban 4 mini sono intercambiabili. La cinghi più corta deve essere inserita nella fessura superiore del display, mentre quella più lunga deve essere inserita nella fessura inferiore del display. In caso contrario, il sistema di inserimento potrebbe subire danni irreparabili.

 Per rimuovere un cinturino: tenere il cinturino, premere il pulsante sul retro dell'orologio sul pezzo di cinturino corrispondente e farlo scorrere verso sinistra.

 - Per inserire un cinturino: tenere il cinturino e farlo scorrere verso destra finché non è completamente inserito nel corpo dell'orologio.

I cinturini hanno delle piccole parti metalliche su entrambe le estremità che devono essere inserite nella guida del corpo dell'orologio.

#### 1.5 Ricarica

Il tempo di ricarica completa dello smartwatch Urban 4 mini è di circa 4 ore e la batteria può durare fino a 3 giorni a seconda dell'utilizzo.

Per caricare lo smartwatch, utilizzare il cavo USB-A da 60 cm con base di ricarica magnetica incluso nella confezione. Collegare il connettore USB-A a un caricatore, a un'uscita del computer o a una powerbank e posizionare la base magnetica in modo che aderisca correttamente alla parte posteriore dell'orologio.

# 1.6 Accensione e spegnimento

Per accendere lo smartwatch, premere il quadrante per 3 secondi.

Per spegnere lo smartwatch, premere il pulsante per 2 secondi; appariranno 2 opzioni: spegnimento e reset. Toccare l'icona desiderata e farla scorrere verso destra. È possibile spegnere l'orologio anche accedendo al menu principale e premendo l'icona di spegnimento/accensione.

# 1.7 Informazioni sul grado di protezione IP

Lo smartwatch Urban 4 mini ha un grado di protezione IP68. Ciò significa che può resistere all'immersione in acqua 1,5 metri per un massimo di 30 minuti. Assicuratevi di utilizzare la funzione di scarico automatico dopo l'immersione; la troverete nel menu delle opzioni rappresentata dall'icona di una goccia d'acqua.

Nota: In caso di nuoto in mare o in una piscina di acqua salata, si raccomanda di sciacquare l'orologio con acqua dolce dopo l'immersione, a causa dell'effetto corrosivo dell'acqua salata.

#### 2. Configurazione iniziale 2.1 Scaricare l'applicazione

L'applicazione compatibile con lo smartwatch Urban 4 mini si chiama MActivePro. Ci sono diversi modi per scaricarla: - Toccare qui per scaricare l'app MActivePro da Google Play o App Store.

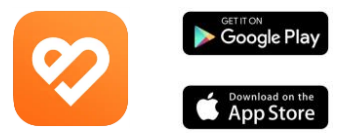

 È anche possibile scaricare direttamente l'applicazione digitando "MActivePro" nel motore di ricerca di Google Play o App Store.

- Un altro modo per scaricare l'applicazione è un codice QR.
 Per accedere a questo codice QR, scorrere la schermata

principale verso destra e toccare l'icona del codice QR.

#### 2.2 Registrazione nell'app

1. Quando si accede all'app, toccare l'opzione Iscriviti ora.

|                                          | 🗸 🔶 Lat 💷   |
|------------------------------------------|-------------|
| Log in                                   |             |
| 8                                        |             |
| 🖾 Email                                  |             |
| Password                                 | ø           |
| Forge                                    | ot password |
|                                          |             |
| LOG IN                                   |             |
| VISITORS LOG IN                          |             |
| VISITORS LO                              | 3 IN        |
| VISITORS LO                              | 5 IN        |
| VISITORS LOS<br>Sign up now              | 5 IN        |
| Visitors Lo<br>Sign up now<br>Login With | G           |

| 11:42 AM 🖏 🖪 📕 14 🍄 | 4 \$ Sel (10) |  |  |
|---------------------|---------------|--|--|
| Basic Information   |               |  |  |
| Ω                   |               |  |  |
| Set Avatar          |               |  |  |
| Male Female         |               |  |  |
| Nickname            | User          |  |  |
| Height              | 175cm         |  |  |
| Weight              | 45kg          |  |  |
| Date of birth       | 1999-01-01    |  |  |
|                     |               |  |  |
| SAVE                |               |  |  |
|                     |               |  |  |
|                     | ۹             |  |  |

 Digitate il vostro indirizzo e-mail e impostate la password che vorrete utilizzare, quindi toccate invia.

| 11.41 AMG 图 H 学                           | 4 Let 00 |
|-------------------------------------------|----------|
| < Register                                |          |
| 8                                         |          |
| 🖾 <mark>E</mark> mail                     |          |
| Prozes enter 8-15digita, lettera + ruendo |          |
| Confirm password                          |          |
|                                           |          |
|                                           |          |
| SUBMIT                                    |          |
|                                           |          |
|                                           |          |
|                                           |          |
|                                           | 4        |

 Una volta fatto ciò, impostate il vostro avatar. Scegliete il vostro nickname, la vostra altezza, il peso e la data di nascita per ottenere dati più specifici sulla salute e sullo sport.

Una volta seguiti questi passaggi, si è pronti a partire. Assicuratevi di accettare tutti i permessi richiesti dall'applicazione per garantire prestazioni e funzioni ottimali.

# 2.3 Accoppiamento di dispositivi iOS / Android

 Attivare il Bluetooth.
 Accedere a MActivePro e alla sezione del dispositivo (terza icona in fondo allo schermo). Verrà visualizzato il seguente messaggio:

teended BB \*\* 44.400 Device S Device Address Del the make Address : Function management Management Management

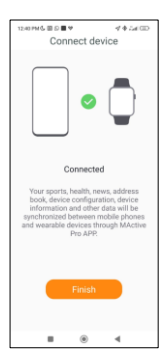

 Toccare Aggiungi dispositivo. Apparirà un elenco di dispositivi disponibili. Toccate URBAN 4 MINI.

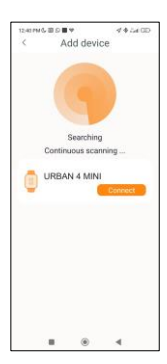

4. Selezionare URBAN 4 MINI per accoppiarlo.

5. Dopo averlo accoppiato con l'app. Dovrebbe apparire anche una notifica Bluetooth dello smartphone. Accettare l'associazione.

Assicurarsi 6 di accettare tutte le autorizzazioni richieste dall'applicazione. Assicurarsi inoltre che l'app si leghi correttamente al Bluetooth. In caso contrario, accedere alle impostazioni del Bluetooth e selezionare URBAN 4 MINI.

# 2.4 Risoluzione dei problemi

 Se l'applicazione non riesce a trovare il dispositivo, spegnere e riaccendere lo smartwatch.

 Se il dispositivo si connette e si disconnette rapidamente, potrebbe esserci un'ostruzione tra il dispositivo e il telefono. Indossare gioielli di metallo può interferire con la stabilità della connessione.

 Se alcune funzioni, come la gestione delle chiamate, non funzionano correttamente, verificare nelle impostazioni Bluetooth dello smartphone se lo smartwatch è accoppiato correttamente. Se così non fosse, disaccoppiare lo smartwatch dall'interno dell'app MActivePro e ripetere il processo di accoppiamento.

 Se il dispositivo non si caricasse, il problema potrebbe essere dovuto a una porta di ricarica sporca o arrugginita.

# 3. Uso e funzioni

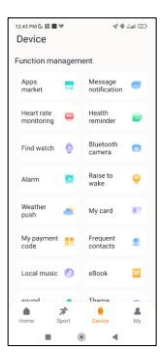

Come già detto, è molto importante accettare sempre tutte le autorizzazioni richieste dall'app, in modo che lo smartwatch funzioni in modo ottimale. Affinché le funzioni dello smartwatch funzionino, assicuratevi di averle attivate tramite l'app.

Per farlo, toccate qualsiasi funzione e attivatela. Verranno visualizzate delle richieste telefoniche, assicuratevi di accettarle..

#### 3.1 Come navigare nello smartwatch

Il metodo di utilizzo dello smartwatch Urban 4 mini è molto semplice e intuitivo:

#### Mediante scorrimento dello schermo

 Passare il dito a sinistra per accedere al menu di accesso rapido. Per impostazione predefinita, qui sono visualizzate alcune funzioni relative alla salute e allo sport. È possibile aggiungere manualmente altre funzioni all'accesso rapido. A tale scopo, continuare a scorrere verso destra fino a visualizzare l'icona "+". Premerla e selezionare la funzione che si desidere visualizzare nel menu di accesso rapido.

 Far scorrere il dito verso destra per accedere al menu ausiliario. Questo visualizzerà le informazioni sul meteo e sulla data, nonché le ultime funzioni dello smartwatch a cui si è acceduto.

 Scorrere il dito verso l'alto per accedere al menu delle funzioni fluttuanti. Qui è possibile accedere alle funzioni principali dello smartwatch.

- Passare il dito verso il basso per visualizzare le notifiche di app, chiamate perse, messaggi di testo e altre notifiche.

#### · Con il pulsante rotondo

Premere il pulsante rotondo per accedere al menu principale. Da qui è possibile accedere a tutte le funzioni dello smartwatch toccando l'icona corrispondente. Inoltre, se lo si ruota verso l'alto dalla schermata principale, si accede al menu delle funzioni fluttuanti e si può navigare al suo interno.

#### Con il pulsante inferiore

Premere il pulsante appena sotto il pulsante rotondo per accedere al menu delle impostazioni dello smartwatch.

#### 3.2 Cambiare il display dell'orologio

Esistono due modi per cambiare il quadrante dell'orologio dell'Urban 4 mini:

 La prima opzione consiste nel premere a lungo la schermata iniziale. A questo punto, scorrere il dito verso sinistra o verso destra per scegliere tra le opzioni.

- La seconda opzione è all'interno dell'app. Nella sezione dispositivi dell'app, toccare Dial Markers per scaricare i quadranti desiderati. Ce ne sono centinaia tra cui scegliere. Quando si scarica un quadrante, questo viene automaticamente impostato come tema della schermata iniziale dello smartwatch. Verrà inoltre aggiunto all'elenco dei quadranti memorizzati sullo smartwatch. È anche possibile progettare i propri quadranti, anche con le proprie foto o i propri video.

#### 3.3 Chiamate

Lo smartwatch Urban 4 mini consente di effettuare, ricevere, rispondere e rifiutare le chiamate. È possibile mantenere una conversazione telefonica con il solo smartwatch grazie al microfono e all'altoparlante integrati.

# · Ricevere, rispondere e rifiutare le chiamate

È molto importante che la funzione di notifica delle chiamate sia attivata per poterle ricevere. Le chiamate vengono visualizzate in tempo reale sullo schermo e l'orologio emette un suono/vibrazione.

Le chiamate possono essere accettate premendo l'icona verde e rifiutate premendo l'icona rossa. Lo smartwatch Urban 4 mini è dotato di un microfono e di un altoparlante integrati che consentono di rispondere alle chiamate in arrivo senza dover utilizzere lo smartphone.

Se la chiamata viene accettata, può essere terminata premendo l'icona rossa. Per rifiutare la chiamata, toccare l'icona rossa prima di rispondere. Sul display dello smartwatch apparirà una notifica di chiamata persa. Se la funzione di chiamata in arrivo non è attivata, lo smartwatch visualizzerà solo le notifiche di chiamata in arrivo, ma non emetterà segnali in tempo reale né vibrerà.

# Effettuare chiamate

Esistono tre opzioni per effettuare le chiamate:

 Chiamare un contatto: Lo smartwatch Urban 4 mini consente di chiamare i contatti memorizzati nella smartphone. Per sincronizzare i contatti con lo smartwatch, accedere all'Iozione contatti frequenti nella sezione del dispositivo. Aggiungete i contatti desiderati e potrete chiamarili semplicemente utilizzando lo smartwatch. Per fano, accedere all'icona verde del telefono e toccare la funzione contatti. Qui appariranno tutti i contatti precedentemente selezionati tramite l'app. Toccare il contatto desiderato e toccare l'icona del telefono per effettuare la chiamata.

 Dialpad: All'interno della stessa funzione dello smartwatch, l'icona verde del telefono, una delle opzioni visualizzate è il tastierino numerico. Toccatela per accedervi. Una volta all'interno, sarà possibile comporre un numero di telefono. Per effettuare la chiamata, toccare l'icona del telefono.

 Registrazioni delle chiamate: All'interno della stessa funzione dello smartwatch, l'icona verde del telefono, una delle opzioni visualizzate è la registrazione delle chiamate. Toccarla per accedervi e visualizzare tutte le chiamate effettuate, ricevute e perse. Toccare il numero di telefono/contatto e poi l'icona del telefono per effettuare la chiamata.

# 3.4 Notifiche

Lo smartwatch visualizza le notifiche. Questo include app come: WhatsApp, Gmail, Instagram, Twitter, LinkedIn e molte altre.

Per accedere alle notifiche ricevute, scorrere la schermata principale verso il basso.

#### 3.5 Assistenti vocali

Lo smartwatch Urban 4 mini è compatibile con gli assistenti vocali. Per configurare correttamente gli assistenti vocali, è necessario aver sincronizzato correttamente lo smartwatch con lo smartphone tramite l'app MActivePro e aver abilitato tutti gli accessi.

Per accedere a questa funzione, premere il quadrante per 2 secondi. Quindi, toccare l'icona dell'assistente vocale ed

effettuare la richiesta.

È possibile accedere a questa funzione anche dal menu principale. Per farlo, toccare l'icona dell'assistente vocale blu/viola.

# 3.6 Controllo musicale

Lo smartwatch dispone di uno strumento di controllo musicale. Accedere al menu principale dello smartwatch e toccare l'icona della nota musicale. Questa funzione funziona con le app musicali, come Spotify o Apple Music. Una volta all'interno, toccare l'icona play/pausa per avviare la riproduzione della musica o metterla in pausa. Sarà inoltre possibile riprodurre il brano precedente o successivo. Questa funzione consente anche di alzare o abbassare il volume.

Quando il telefono è associato a Urban 4 mini, tutti i file audio verranno riprodotti sullo smartwatch.

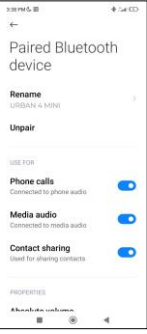

Ciò include i video di YouTube, le note vocali di WhatsApp, i video di WhatsApp e così via. Per evitare che ciò accada, accedere alle impostazioni Bluetooth dello smartphone e inserire l'opzione Urban 4 mini.

Deselezionare l'impostazione audio multimediale in modo che tutta la musica, i video, le note vocali e gli altri file contenenti audio vengano riprodotti sul telefono e non sullo smartwatch.

Sarà inoltre possibile accedere alla funzione di controllo della musica dal menu di accesso rapido.

#### 3.7 Controllo remoto della telecamera

Lo smartwatch Urban 4 mini consente di scattare foto dallo smartphone in remoto. Accedere al menu principale dello smartwatch e toccare l'icona della fotocamera. Se lo smartwatch, viene automaticamente visualizzata la fotocamera. Per scattare foto a distanza, è sufficiente posizionare lo smartphone nel punto desiderato e toccare l'icona della fotocamera all'interno della funzione fotocamera remota dello smartwatch.

#### 3.8 Giochi

Lo smartwatch consente di scaricare e giocare con il solo smartwatch. Esistono anche giochi somatosensoriali, ovvero giochi di movimento che vengono visualizziti sullo smartphone, ma con i quali si interagisce con lo smartwatch attraverso il movimento.

Per scaricare i giochi per smartwatch, accedere all'opzione Apps Market dell'app MActivePro e scaricare il gioco desiderato. Una volta scaricato, apparirà sullo smartwatch.

Per scaricare giochi somatosensoriali, accedere a questa opzione di MActivePro e scaricare il gioco desiderato. Il gioco verrà visualizzato sullo smartphone, ma si interagirà con esso attraverso i movimenti del polso.

# 3.9 Funzione anti-smarrimento

Lo smartwatch Urban 4 mini dispone di una funzione antismarrimento. Accedere al menu principale dello smartwatch e toccare l'icona verde che mostra un computer portatile e un telefono. Una volta all'interno, toccare di nuovo l'icona per far emettere una suoneria al telefono abbinato, in modo da poterlo ritrovare.

L'applicazione vi permetterà di fare lo stesso, ma al contrario. Accedere alla sezione dispositivi dell'app e toccare l'opzione Trova orologio. Una volta fatto ciò, l'Urban 4 mini inizierà a emettere una suoneria in modo da poterlo trovare.

#### 3.10 Altre funzioni

L'Urban 4 mini dispone di un'ampia gamma di altre funzioni, quali: sveglia, calcolatrice, cronometro, timer, meteo, esercizi di respirazione, promemoria per la sedentarietà, ecc.

# 4. Salute

# 4.1 Sport

L'Urban 4 mini consente di monitorare un'ampia gamma di sport. Accedere al menu principale dello smartwatch e toccare l'icona verde che mostra un corridore. Una volta entrati, si vedrà un'ampia varietà di sport, come: corsa, citoren, pallacanestro, calcio, escursionismo, allenamento libero, tra gli altri.

Toccare lo sport desiderato per avviare il monitoraggio. Una volta fatto ciò, verranno visualizzati in tempo reale i dati relativi allo sport, quali: frequenza cardiaca, passi effettuati, calorie bruciate e tempo impiegato. Questi dati possono variare a seconda dello sport praticato. È possibile accedere a questa funzione anche tramite il menu di accesso rapido. È inoltre possibile iniziare a monitorare i propri sport

a monitorare i propri sport dall'interno dell'app MActivePro, nella sezione sport.

## 4.2 Tracker di attività

Lo smartwatch registra automaticamente i passi compiuti, le calorie bruciate e la distanza percorsa. Per visualizzare queste informazioni, accedere al menu principale dello smartwatch e toccare l'icona con i semicerchi blu, verdi e rosa.

È possibile accedere a questa funzione tramite il menu di accesso rapido. Questi dati vengono visualizzati anche nella sezione sport di MActivePro.

## 4.3 Misuratore della frequenza cardiaca

Lo smartwatch Urban 4 mini monitora automaticamente la frequenza cardiaca. Attivare questa funzione dall'app MActivePro.

In questo modo sarà possibile misurare immediatamente la frequenza cardiaca. Per utilizzare questo strumento, accedere al menu principale dello smartwatch e toccare l'icona rossa del cuore. Dopo qualche secondo, verrà visualizzato il numero di battiti cardiaci al minuto. È possibile accedere a questa funzione anche tramite il menu di accesso rapido e toccando il pulsante inferiore dello smartwatch.

Questi dati saranno visualizzati nella sezione del dispositivo MActivePro.

# 4.4 Misuratore di pressione sanguigna

Lo smartwatch consente di misurare istantaneamente la pressione sanguigna. Per farlo, accedere al menu principale dello smartwatch e toccare l'icona del termometro.

Una volta entrati, rimanere fermi. Dopo qualche secondo, verranno visualizzati i dati relativi alla pressione arteriosa.

Verranno visualizzati anche nella sezione iniziale di MActivePro.

# 4.5 Misuratore della saturazione di ossigeno nel sangue

Lo smartwatch Urban 4 mini consente di misurare istantaneamente i livelli di saturazione dell'ossigeno nel sangue. Per utilizzare questo strumento, accedere al menu principale dello smartwatch e toccare l'icona bianca con i semicerchi blu e rossi.

Una volta entrati, rimanere fermi e, dopo qualche secondo, verranno visualizzati i valori di saturazione dell'ossigeno nel sangue.

Questi dati saranno visualizzati nella sezione iniziale di MActivePro.

#### 4.6 Monitoraggio del sonno

Lo smartwatch funziona mentre si dorme e fornisce statistiche sul tempo e sulla qualità del sonno. Le informazioni disponibili sono più dettagliate nell'app MActivePro che nello smartwatch:

 Nello smartwatch: Per consultare il tempo di sonno, accedere al menu principale e toccare l'icona blu che mostra un letto. Una volta entrati, verrà visualizzato il tempo di sonno.

 Nell'app: I dati sul sonno vengono visualizzati anche nella sezione iniziale dell'app. È possibile visualizzare l'ora in cui si è dormito, nonché il tempo trascorso nel sonno profondo, nel sonno leggero e da svegli. È inoltre possibile visualizzare un registro settimanale e mensile del sonno con tutti i dati relativi al sonno.

È possibile aggiungere questa funzione al menu di accesso rapido toccando l'icona "+".

# 4.7 Ciclo mestruale

L'applicazione MActivePro consente di impostare promemoria relativi al ciclo mestruale. Entrate nella sezione del profilo MactivePro e toccate l'opzione salute femminile.

Una volta entrati, potrete impostare alcuni dati relativi al vostro ciclo mestruale, come ad esempio: durata del ciclo, durata delle mestruazioni, promemoria, ecc. Una volta impostate tutte queste informazioni, in questa opzione dell'app verrà visualizzato un calendario con alcuni dati relativi al cio mestruale.

Se si impostano dei promemoria, questi verranno visualizzati nello smartwatch Urban 4 mini. Per visualizzare questi promemoria, accedere all'applicazione. Per visualizzare questi promemoria, accedere al menu principale e toccare l'icona bianca con cerchi viola e rossi.

# 4.8 Termometro

Lo smartwatch consente di rilevare istantaneamente la temperatura. Per farlo, toccare l'icona °C nel menu principale dello smartwatch. Una volta entrati, attendere qualche secondo e verrà visualizzata la temperatura corporea.

### 4.9 Promemoria sulla salute

È possibile impostare promemoria sulla salute tramite l'app MactivePro. Una volta impostati, lo smartwatch li visualizzerà. A tale scopo, accedere alla sezione del dispositivo e toccare l'opzione promemoria salute. All'interno sono presenti 3 tipi di promemoria per la salute:

 Promemoria acqua potabile: È possibile scegliere la frequenza con cui visualizzare il promemoria sullo smartwatch. È inoltre possibile impostare l'intervallo di tempo in cui visualizzare il promemoria (ad esempio, dalle 8:00 alle 20:00).

 Promemoria sedentarietà: Funziona esattamente come il promemoria per l'acqua potabile.

 Promemoria farmaci: È possibile scegliere il numero di promemoria giornalieri desiderati (massimo 3). È inoltre possibile scegliere l'ora di clascuno del 3 promemoria per i farmaci e i giorni in cui si desidera che vengano visualizzati sullo smarttwatch.

#### 5. Clausola di esenzione

1. I dati relativi alla frequenza cardiaca e alla pressione sanguigna dello smartwatch Urban 4 mini non devono essere utilizzati come base per alcuna decisione medica o diagnostica.

 Solo personale medico qualificato può diagnosticare e trattare malattie cardiovascolari e problemi di pressione alta. Rivolgersi al proprio centro medico per un parere medico, e non effettuare trattamenti o diagnosi da soli.

3. I dati relativi alla frequenza cardiaca e alla pressione sanguigna dello smartwatch Urban 4 mini potrebbero non essere accurati a causa di fattori quali interferenze del segnale, posizionamento improprio del dispositivo o cambiamenti climatici o fisiologici.

 Non utilizzare i dati dello smartwatch Urban 4 mini per modificare i farmaci o il trattamento medico. Seguire le istruzioni fornite dal personale medico autorizzato.

 Non ci assumiamo alcuna responsabilità per l'inesattezza di quanto sopra, né per le conseguenze dell'uso di tali informazioni.

# ιζςιχ

# Urban 4 mini

BXSW19A, BXSW19B, BXSW19R, BXSW19N Smartwatch – Manual do utilizador

# 1. Características

1.1 Especificações técnicas Ecrã: 1,74" TFT multi-touch 320 x 390 Bateria: Li-ion 200 mAh Frequência da tensão: 100-120V / 50-60 Hz Conectividade: Bluetooth 5.0 + BLE 3.0 Compatibilidade: Android 4.4 / iOS 8.0 e versões posteriores App: MActivePro Material da caixa: Liga de cinco Material do ecrã: BOE Glass Material da bracelete: Silicone, fivela de aço inoxidável e cobre Grau de proteção: IP68 (submersível a 1,5 metros durante 30 minutos) Dimensões do relógio: 41,4 x 34,7 x 10,8 mm Largura da bracelete: 22 mm Diâmetro do fecho do pulso: 12,5 a 17,5 cm Peso: 35,7 g Autonomia: Até 3 dias em uso normal, Até 2 dias em uso intensivo Tempo de carregamento: 4 horas Funções de saúde: Monitor desportivo, pedómetro, medidor de frequência cardíaca, medidor de pressão arterial, medidor de saturação de oxigénio no sangue, eletrocardiograma, monitor do sono, ciclo menstrual, termómetro, lembretes de saúde Funções: Efetuar e receber chamadas, notificações, assistentes de voz, controlo de música, jogos, controlo remoto da câmara, função anti-perda, drenagem automática, lanterna, gravador, etc.

Outras funções: Álarme, calculadora, cronómetro, temporizador, meteorologia, exercícios respiratórios, etc.

Idiomas: Inglês, espanhol, francês, alemão, italiano, português, russo, japonês, coreano, ucraniano, holandês, árabe, checo, grego, tailandês, polaco, indonésio, turco, hebraico, vietnamita, etc.

# 1.2 Na Caixa

1 x Smartwatch

1 x Cabo USB-A com base de carregamento sem fios (60 cm) 1 x Manual

# 1.3 Diagrama

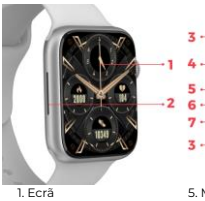

- 2. Altifalante
- 3. Botão da bracalete
- Botão redondo

5. Microfone 6. Porta de carregamento magnético 7. Botão inferior

# 1.4 Como colocar e retirar as braceletes

Apesar de apenas uma bracelete estar incluída na caixa, as braceletes do Urban 4 minisão intermutáveis. A correia mais curta deve ser colocada na ranhura superior do ecrã, enquanto a correia mais comprida deve ser colocada na ranhura inferior do ecrã. Caso contrário, o sistema de inserção pode ficar irremediavelmente danificado.

 Para retirar uma bracelete: Segure a bracelete, prima o botão na parte de trás do relógio na peça da bracelete correspondente e deslize-a para a esquerda.

 Para inserir uma bracelete: Segure a bracelete e, em seguida, deslize-a para a direita até que a bracelete esteja totalmente inserida no corpo do relógio.

As braceletes têm pequenas peças metálicas em ambas as extremidades que devem ser inseridas na calha do corpo do relógio.

#### 1.5 Carregamento

O tempo de carregamento completo do smartwatch Urban 4 mini é de aproximadamente 4 horas, e a bateria pode durar até 3 dias, dependendo da utilização.

Utilize o cabo USB-A de 60 cm com base de carregamento magnética incluído na caixa para carregar o smartwatch. Ligue o conetor USB-A a um carregador, a uma saida de computador ou a uma powerbank e coloque a base magnética de forma que fique bem colada à parte de trás do relógio.

# 1.6 Ligar e desligar

Para ligar o smartwatch, prima o botão durante 3 segundos. Para desligar o smartwatch, prima o botão durante 2 segundos; aparecerão 2 opções: desligar e reinicia: Toque no ícone pretendido e deslize-o para a direita. Também pode desligar o relógio acedendo ao menu principal e clicando no ícone desligar/ligar.

#### 1.7 Sobre o grau de proteção IP

O smartwatch Urban 4 mini tem um grau de proteção IP68. Isto significa que pode resistir a uma submersão na água a 1,5 metros durante 30 minutos. Certifique-se de que utiliza a função de drenagem automática depois de o submergir; encontra-a no menu de opções, representada por um ícone de gota de água.

Nota: No caso de nadar no mar ou numa piscina de água salgada, recomenda-se que lave o relógio com água doce após a imersão devido ao efeito corrosivo da água salgada.

# 2. Configuração inicial

#### 2.1 Descarregar a aplicação

A aplicação compatível com o smartwatch Urban 4 mini chama-se MActivePro. Existem várias formas de a descarregar:

 Toque aqui para descarregar a aplicação MActivePro a partir do Google Play ou da App Store.

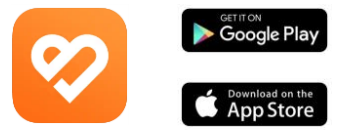

 Também pode descarregar a aplicação diretamente, escrevendo "MActivePro" no motor de busca Google Play ou App Store.

 Outra forma de descarregar a aplicação é através de um código QR. Para aceder a este código QR, deslize o ecrã principal para a direita e toque no ícone do código QR.

# 2.2 Registar na aplicação

 Quando aceder à aplicação, toque na opção registar-se agora.

| 12:29 PM G 田 圖 ♥                                   | √ ⊕ 2.4 (ID) |
|----------------------------------------------------|--------------|
| Log in                                             |              |
| 8                                                  |              |
| 🖾 Email                                            |              |
| Password                                           | 8            |
| Forg                                               | ot password  |
|                                                    |              |
|                                                    |              |
| LOG IN                                             |              |
| LOG IN<br>VISITORS LO                              | g in         |
| LOG IN<br>VISITORS LO<br>Sign up nov               | g IN         |
| LOG IN<br>VISITORS LO<br>Sign up nov<br>Login Web  | g IN         |
| LOG IN<br>VISITORS LO<br>Sign up nov<br>Login Will | g IN<br>G    |

| 11:42 AM & 🗄 🖩 H 🕈 | 4 \$ Sel 00 |  |
|--------------------|-------------|--|
| Basic Information  |             |  |
|                    |             |  |
|                    |             |  |
|                    |             |  |
| Set Avatar         |             |  |
| Male Female        |             |  |
| Nickname           | User        |  |
| Height             | 175am       |  |
| Weight             | 45kg        |  |
| Date of birth      | 1999-01-01  |  |
|                    |             |  |
| SAVE               |             |  |
|                    |             |  |
|                    | 4           |  |

2. Uma vez lá dentro, introduza o seu e-mail e defina a palavra-passe que pretende utilizar e toque em enviar.

| 11:41 AMG 图 H 学             | 4 Jul 00 |
|-----------------------------|----------|
| < Regis                     | ter      |
| 8                           |          |
| 🖾 <mark>E</mark> mail       |          |
| Prozes entre 6-152/g/ta, le |          |
| 🖻 Confirm pasi              | sword    |
|                             |          |
|                             |          |
| SUBN                        | ЛІТ      |
|                             |          |
|                             |          |
|                             |          |
|                             | 4        |
|                             |          |

 Quando o tiveres feito, define o teu avatar. Escolhe a tua alcunha, a tua altura, o teu peso e a tua data de nascimento para obteres dados de saúde e desportivos mais específicos.

Depois de seguires estes passos, estás pronto para começar. Certifique-se de que aceita todas as permissões que a aplicação solicita para garantir um desempenho e uma utilização de funções otimizados.

# 2.3 Emparelhamento de dispositivos iOS / Android

 Active o Bluetooth do seu smartphone.
 Inicie sessão no MActivePro e aceda à secção do dispositivo (terceiro ícone na parte inferior do ecrã). Verá o seguinte:

tremed B B C C Device S Dail the make Add device Dail the make Add device Function management Management Man

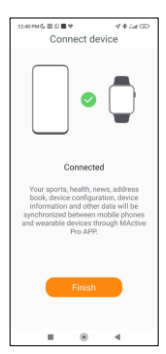

 Toque em adicionar dispositivo. Aparece uma lista de dispositivos disponíveis. Toque em URBAN 4 MINI.

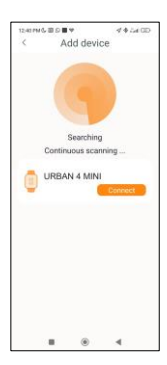

4. Selecionar URBAN 4 MINI para emparelhar.

5. Depois de o ter ligado com a app. Deve aparecer também uma notificação de Bluetooth do smartphone. Aceite o emparelhamento.

6. Certifique-se de que aceita todas as permissões que а aplicação solicita. Certifique-se também de que a ligação por Bluetooth está correta. Se isso não acontecer, aceda às definições do telefone Bluetooth e selecione URBAN 1. MINI.

#### 2.4 Resolução de problemas

 Se a aplicação não conseguir encontrar o dispositivo, desligue o smartwatch e volte a ligá-lo.

 Se o dispositivo se ligare desligar rapidamente, pode haver uma obstrução entre o dispositivo e o telemóvel. O uso de joias de metal pode interferir com a estabilidade da ligação.
 Se algumas funções, como a gestão de chamadas, não funcionarem corretamente, certifique-se de que verifica nas definições Bluetooth do seu smartphone se o smartwatch está corretamente emparelhado. Se não estiver, desemparelhe o smartwatch a partir da aplicação MActivePro e repita o processo de emparelhamento. - Se o dispositivo não carregar, pode ser devido a uma porta de carregamento suja ou enferrujada.

# 3. Utilização e funções

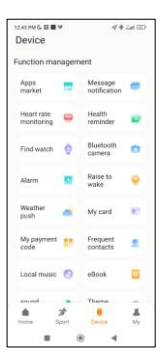

Como já foi referido, é muito importante aceitar sempre todas as permissões solicitadas pela aplicação para que o smartwatch funcione da melhor forma. Para que as funções do smartwatch funcionem, certifique-se de que as ativa através da aplicação.

Para o fazer, toque em qualquer funcionalidade e ative-a.

Aparecerão pedidos de contacto telefónico; certifique-se de que os aceita.

#### 3.1 Como navegar no smartwatch

O método de utilização do smartwatch Urban 4 mini é muito simples e intuitivo:

#### Via deslizamento de ecrã

 Desilize o dedo para a esquerda para aceder ao menu de acesso rápido. Aqui, algumas funções de saúde e desporto são apresentadas por predefinição. Pode adicionar manualmente outras funções ao acesso rápido. Para o fazer, basta continuar a desilizar para a direita taté aparecer o icone \*\*. Toque nele e selecione a função que pretende apresentar no menu de acesso rápido.

 Deslize o dedo para a direita para aceder ao menu auxiliar. Aqui serão apresentadas as informações meteorológicas e a data, bem como as últimas funções do smartwatch a que acedeu.

 Deslize para cima para aceder ao menu de funções flutuantes. Aqui pode aceder às principais funções do smartwatch.

 Deslize o dedo para baixo para ver as notificações de aplicações, chamadas não atendidas, mensagens de texto e outras notificações.

# Via botão redondo

Prima o botão para aceder ao menu principal. A partir daqui, poderá aceder a todas as funcionalidades do smartwatch tocando no ícone correspondente. Além disso, se o rodar para cima a partir do ecrã principal, acede ao menu de funções flutuante e pode navegar através dele.

#### Via botão inferior

Prima o botão logo abaixo do botão redondo para aceder ao menu de definições do smartwatch.

# 3.2 Alterar o mostrador do relógio

Existem duas formas de alterar o mostrador do relógio do Urban 4 mini:

 - A primeira opção é premir longamente o ecrã principal.
 Quando o fizer, deslize o dedo para a esquerda ou para a direita para escolher entre as opções.

 - A segunda opção é a partir da aplicação. Na secção de dispositivos da aplicação, toque em Marcadores para transferir os mostradores de relógio que pretende. Existem centenas à escolha. Quando descarregar um mostrador, este será automaticamente definido como tema do ecrá inicial do seu smartwatch. Também será adicionado à lista de mostradores de relógio guardados no smartwatch. Também pode criar os seus próprios mostradores de relógio, mesmo com as suas próprias fotografías ou vídeos.

#### 3.3 Chamadas

O smartwatch Urban 4 mini permite-lhe fazer, receber, atender e rejeitar chamadas. É possível manter uma conversa telefónica apenas com o smartwatch, graças ao microfone e altifalante incorporados.

### · Receber, atender e rejeitar chamadas

É muito importante ter a funcionalidade de notificações de chamadas ativada para receber chamadas. As chamadas aparecerão em tempo real no ecrã e o relógio soará/vibrará. As chamadas podem ser aceites premindo o icone verde e rejeitadas premindo o icone vermelho. O smartwatch Urban 4 mini possui um microfone e altifalante incorporados para que possa atender as chamadas recebidas sem precisar do seu smartphone.

Se a chamada for aceite, pode ser terminada premindo o icone vermelho. Para rejeitar a chamada, toque no icone vermelho antes de a atender. Uma notificação de chamada perdida aparecerá no ecrã do asmartwatch. Caso a função de chamada recebida não esteja ativada, o smartwatch apenas apresentará as notificações de chamada recebida, mas não emitirá sinais em tempo real nem vibrará.

#### Fazer chamadas

Existem três opções quando se trata de efetuar chamadas:

 Ligar para um contacto: O smartwatch Urban 4 mini permite-lhe ligar para os contactos armazenados no seu smartwatch, aceda à opção contactos frequentes na secção dispositivo. Adicione os contactos que deseja e poderá telefonar-lhes utilizando apenas o seu smartwatch. Para tal, aceda ao icone verde do telefone e toque na função de contacto. Todos os contactos que seleccionou anteriormente através da aplicação serão apresentados aqui. Toque no contacto pretendido e toque no ícone do telefone para fazer a chamada.

 Tectado de marcação: A partir da mesma funcionalidade do smartwatch, o ícone verde do telefone, uma das opções que aparecerá é o teclado de marcação. Toque nele para aceder. Uma vez lá dentro, pode marcar um número de telefone.
 Para efetuar a chamada, toque no ícone do telefone.

 Registos de chamadas: A partir da mesma funcionalidade do smartwatch, o ícone verde do telefone, uma das opções que aparece é o registo de chamadas. Toque nele para aceder e ver todas as chamadas efetuadas, recebidas e perdidas. Toque ao número de telefone/contacto e, em seguida, no ícone do telefone para efetuar a chamada.

#### 3.4 Notificações

O smartwatch apresenta as suas notificações. Isto inclui aplicações como: WhatsApp, Gmail, Instagram, Twitter, LinkedIn, entre muitas outras.

Para aceder às notificações recebidas, deslize o ecrã principal para baixo.

#### 3.5 Assistentes de voz

O smartwatch Urban 4 mini é compatível com os assistentes de voz. Para configurar corretamente os assistentes de voz, é necessário ter sincronizado com èxito o smartwatch com o seu smartphone através da aplicação MActivePro e ter ativado todos os acessos.

Para aceder a esta função, prima o botão durante 2 segundos. De seguida, toque no ícone do assistente de voz e faça o seu pedido.

Também pode aceder a esta função a partir do menu principal. Para o fazer, toque no ícone do assistente de voz azul/roxo.

# 3.6 Controlo da música

O smartwatch possui uma ferramenta de controlo de música. Aceda ao menu principal do smartwatch e toque no icone da nota musical. Esta função funciona com aplicações de música, como o Spotífy ou o Apple Music. Uma vez l dentro, toque no icone de reprodução/pausa para começar a reproduzir música ou para a colocar em pausa. Poderá também reproduzir a música anterior ou a seguinte. Esta função também lhe permite aumentar ou diminuir o volume.

Quando o telemóvel estiver emparelhado com o Urban 4 mini, todos os ficheiros de áudio serão reproduzidos no smartwatch.

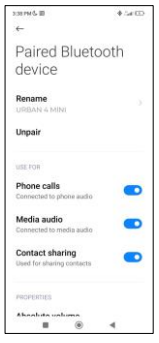

Isto inclui vídeos do YouTube, notas de voz do WhatsApp, vídeos do WhatsApp, etc. Para impedir que isto aconteça, aceda às definições Bluetooth do seu smartphone e entre na opção Urban 4 mini dispositivo.

Desmarque a definição de áudio multimédia para que todas as músicas, vídeos, notas de voz e outros ficheiros que contenham áudio sejam reproduzidos no telemóvel e não no smartwatch.

Também poderá aceder à função de controlo de música a partir do menu de acesso rápido.

#### 3.7 Controlo remoto da câmara

O smartwatch Urban 4 mini permite-lhe tirar fotografias a partir do seu smartphone à distancia. Aceda ao menu principal do smartwatch e toque no ícone da câmara. Seo seu smartphone estiver desbloqueado e corretamente emparelhado com o smartwatch, o seu smartphone apresentará automaticamente uma câmara. Para tirar fotografias à distância, basta colcar o seu smartphone onde quiser e tocar no ícone da câmara dentro da função de câmara remota do seu smartwatch.

# 3.8 Jogos

O smartwatch permite-lhe descarregar e jogar jogos apenas com o seu smartwatch. Existem também jogos somatossensoriais, que são jogos de movimento que serão apresentados no seu smartphone, mas o utilizador interage com o smartwatch através do movimento.

Para descarregar jogos para smartwatch, aceda à opção Apps Market na aplicação MActivePro e descarregue o jogo que pretende jogar. Depois de descarregado, aparecerá no seu smartwatch.

Para descarregar jogos somatossensoriais, aceda a esta opção no MActivePro e descarregue o jogo que pretende jogar. O jogo será apresentado no seu smartphone, mas interagirá com ele através dos movimentos do pulso.

#### 3.9 Função anti-perda

O smartwatch Urban 4 mini dispõe de uma função antiperda. Aceda ao menu principal do smartwatch e toque no icone verde que mostra um computador portátil e um telefone. Uma vez lá dentro, toque novamente no icone para fazer com que o telemóvel emparelhado emita um toque para que o possa encontrar.

A aplicação permite-lhe fazer o mesmo, mas no sentido inverso. Aceda à secção de dispositivos da aplicação e toque na opção encontrar relógio. Assim que o fizer, o Urban 4 mini começará a emitir um toque para que o possa encontrar.

# 3.10 Outras funções

O Urban 4 mini dispõe de uma grande variedade de outras funções, tais como: alarme, calculadora, cronómetro, temporizador, meteorologia, exercícios respiratórios, lembretes de sedentarismo, entre outras.

# 4. Saúde 4.1 Desporto

O Urban 4 mini permite-lhe monitorizar uma grande variedade de desportos. Aceda ao menu principal do smartwatch e toque no icone verde que mostra um corredor. Uma vez lá dentro, verá uma grande variedade de desportos, tais como: corrida, ciclismo, basquetebol, futebol, caminhadas, treino livre, entre outros.

Toque no desporto pretendido para iniciar a monitorização. Assim que o fizer, serão apresentados os dados do desporto em tempo real, tais como: ritmo cardíaco, passos dados, calorias queimadas e tempo despendido. Estes dados podem variar consoante o desporto praticado. Também pode aceder a esta funcionalidade através do menu de acesso rápido.

Poderá também começar a monitorizar os seus desportos a partir da aplicação MActivePro, na secção de desportos.

# 4.2 Tracker de atividade

O smartwatch regista automaticamente os passos dados, as calorias queimadas e a distância percorrida. Para ver esta informação, aceda ao menu principal do smartwatch e toque no icone com semicirculos azuis, verdes e cor-de-rosa. Pode aceder a esta função através do menu de acesso rápido. Estes dados também aparecerão na secção de desporto do MActivePro.

# 4.3 Medidor de frequência cardíaca

O smartwatch Urban 4 mini monitoriza automaticamente o seu ritmo cardíaco. Active esta função a partir da aplicação MActivePro.

Poderá também medir imediatamente o seu ritmo cardíaco. Para utilizar esta ferramenta, aceda ao menu principal do smartwatch e toque no ícone do coração vermelho. Após alguns segundos, é apresentado o número de batimentos cardíacos por minuto. Também pode aceder a esta funcionalidade através do menu de acesso rápido e tocando no botão inferior do smartwatch.

Estes dados serão apresentados na secção do dispositivo MActivePro.

# 4.4 Medidor de tensão arterial

O smartwatch permite-lhe medir a sua tensão arterial instantaneamente. Para o fazer, aceda ao menu principal do smartwatch e toque no ícone do termómetro.

Uma vez lá dentro, mantenha-se imóvel. Após alguns segundos, os dados da sua tensão arterial serão apresentados.

Também serão apresentados na secção inicial do MActivePro.

#### 4.5 Medidor da saturação de oxigénio no sangue

O smartwatch Urban<sup>4</sup> 4 mini<sup>7</sup> permitte-lhe<sup>7</sup> medir instantaneamente o seu nivel de saturação de oxigénio no sangue. Para utilizar esta ferramenta, aceda ao menu principal do smartwatch e toque no ícone branco com semicírculos azuis e vermelhos.

Uma vez lá dentro, mantenha-se imóvel e, após alguns

segundos, os valores de saturação de oxigénio no sangue serão apresentados.

Estes dados serão apresentados na secção inicial do MActivePro.

# 4.6 Monitor do sono

O smartwatch funciona enquanto o utilizador dorme e fornece estatísticas sobre o tempo e a qualidade do seu son. As informações disponíveis desta ferramenta são mais detalhadas na aplicação MActivePro do que no smartwatch: No smartwatch: Para consultar o tempo que dormiu, aceda ao menu principal e toque no icone azul que mostra uma cama. Uma vez lá dentro, o seu tempo de sono será apresentado.

 Na aplicação: Os seus dados de sono também serão apresentados na secção inicial da aplicação. Aceda para ver o tempo que edormiu, bem como o tempo que esteve em sono profundo, sono leve e acordado. Também poderá ver um registo semanal e mensal do sono com todos os seus dados de sono.

Pode anexar esta função ao menu de acesso rápido tocando no ícone "+".

# 4.7 Ciclo menstrual

A aplicação MActivePro permite-lhe definir lembretes relacionados com o seu ciclo menstrual. Entre na secção de perfil do MActivePro e toque na opção de saúde feminina.

Uma vez lá dentro, poderá definir alguns dados relacionados com o seu período menstrual, tais como: duração do ciclo, duração da menstruação, lembretes, entre outros. Quando definir todas estas informações, será apresentado um calendário com determinados dados do ciclo menstrual nesta opção da aplicação.

Se definir lembretes, estes serão apresentados no smartwatch Urban 4 mini. Para visualizar estes lembretes, aceda ao menu principal e toque no ícone branco com círculos roxos e vermelhos.

#### 4.8 Termómetro

O smartwatch permite-lhe medir a sua temperatura instantaneamente. Para o fazer, toque no icone °C no menu principal do smartwatch. Uma vez lá dentro, aguarde alguns segundos e a sua temperatura corporal será apresentada.

#### 4.9 Lembretes de saúde

Pode definir lembretes de saúde através da aplicação MActivePro. Uma vez definidos, o smartwatch apresentálos-á. Para tal, aceda à secção do dispositivo e toque na opção de lembrete de saúde. No interior, verá 3 tipos de lembretes de saúde:

 Lembrete de água potável: Poderá escolher a frequência com que pretende que o lembrete seja apresentado no smartwatch. Também pode definir i ointervalo de tempo em que pretende que o lembrete seja apresentado (por exemplo, das 800 às 2000).

- Lembrete de sedentarismo: Funciona exatamente da mesma forma que o lembrete de água potável.

 Lembrete de medicação: Poderã escolher o número de lembretes diários que deseja (máximo de 3). Também pode escolher a hora de cada um dos 3 lembretes de medicação e os dias em que pretende que sejam apresentados no smartwatch.

# 5. Cláusula de isenção

 Os dados relativos ao ritmo cardíaco e à tensão arterial do smartwatch Urban 4 mini não devem ser utilizados como base para qualquer decisão médica ou de diagnóstico.

 Apenas pessoal médico qualificado pode diagnosticar e tratar doenças cardiovasculares e problemas de tensão arterial elevada. Contacte o seu centro médico para obter uma opinião médica e não faça o tratamento ou diagnóstico

#### por si próprio.

3. Os dados do ritmo cardíaco e da tensão arterial do smartwatch Urban 4 mini podem não ser exactos devido a fatores como a interferência do sinal, a colocação incorrecta do dispositivo ou alteracões meteorológicas ou fisiológicas.

4. Não utilize os dados do smartwatch Urban 4 mini para modificar a sua medicação ou tratamento médico. Siga as instruções fornecidas pelo pessoal médico autorizado.

 Não assumimos qualquer responsabilidade pela inexatidão dos dados acima referidos, nem assumimos qualquer responsabilidade pelas consequências da utilização de tais informações.

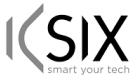

# Declaración de Conformidad CE / CE Declaration of Conformity / Declaração de conformidade

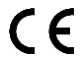

Certificamos que el producto descrito a continuación es conforme con el marcado CE, de acuerdo con las siguientes normas europeas/ We hereby declare that the product (s) listed below satisfies the provision for CE-marking according to the following European directive[s]; / Certificamos que o produto descrito a continuação é conforme o marcado CE, de acordo com as seguintes normas europeias:

#### EN 62479: 2010 EN IEC 62368-1:2020+A11:2020 ETSI EN 301 489-1 V2.2.3:2019

ETSI EN 301 489-17 V3.2.4:2020 ETSI EN 300 328 V2.2.2:2019

Artículo/Artícle/Artigo: BXSW19N / BXSW19B / BXSW19R / BXSW19A EAN: 8427542132990 / 8427542133003 / 8427542133010 / 8427542133232

#### Fabricante / Manufacturer/ Fabricante: ATLANTIS INTERNACIONAL, S.L. Dirección / Address / Endereço: Carrer del Crom, 53, 08907 L'Hospitalet de Llobregat, Barcelona (Spain) Lugar y fecha de declaración /Place and date of the declaration / Lugar e data da declaração

L'Hospitalet de Llobregat, 17 de enero de 2024 / January, 17th 2024 / 17 de janeiro de 2024.

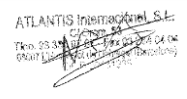

Nico Broder General Manager